# **BM-HACCP** 運用システム

操作マニュアル

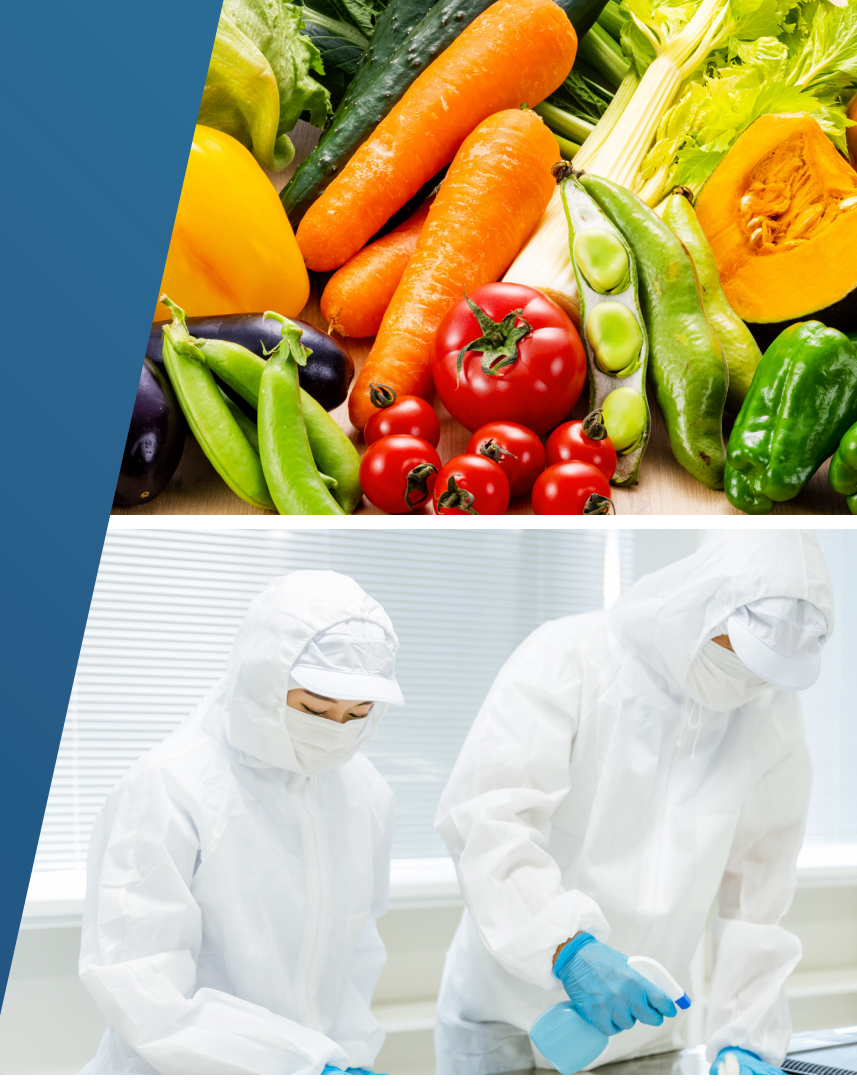

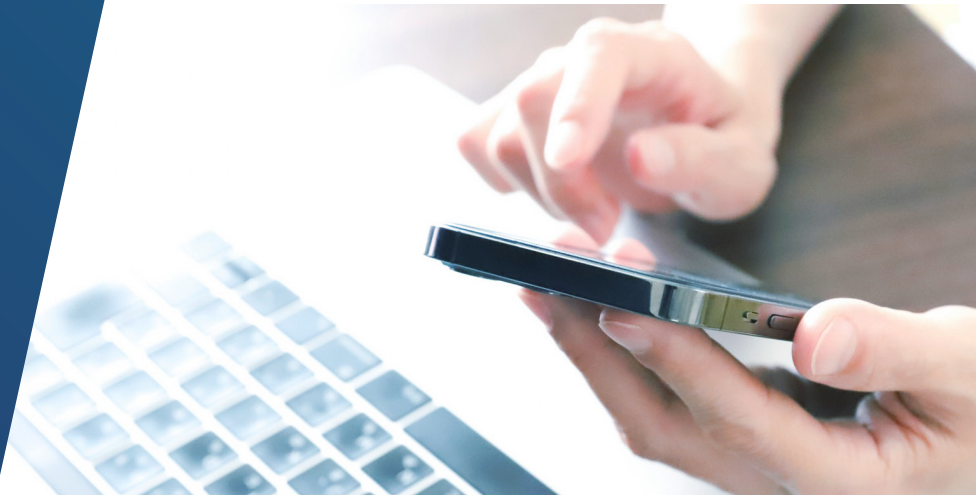

#### BM-HACCP運用システムについて

P4 ユーザー管理者とユーザー

#### 1 ユーザー管理者・ユーザー共通機能

- P6 ログインの手順
- P8 メニュー画面の見方

#### 2 管理者向け機能

- **ユーザー管理** P10 ユーザー一覧画面の見方 P11 ユーザーを登録する
- P13 ユーザーを編集する/削除する

#### 初期導入の申し込み P15 システム期間一覧画面の見方 P17 初期導入の手順

#### 食品衛生管理計画

P24 食品衛生管理計画メニュー画面の見方

#### HACCPチェックリスト

P26 チェックリストの見方

P28 管理項目をチェックする

#### 記録一覧

- P30 記録一覧画面の見方
- P31 記録を作成する
- P34 記録を編集する/削除する
- P36 PRP/CCPを記録する
- P38 PRP/CCPの解消を記録する

#### HACCPハザート管理プラン

- P40 製品(原料を含む)情報を登録する
- P41 製品(原料を含む)情報を編集する/削除する
- P43 製品(原料を含む)の管理記録を入力する
- P45 製品(原料を含む)の管理記録を編集する/削除する
- P47 雛形「HACCPハザード管理プラン」をダウンロードする
- P48 雛形「HACCPハザード管理プラン」の記入方法

#### 記録様式

P55 記録様式サンプルをダウンロードする

#### 設定

#### P56 定休日の設定

#### ユーザー管理者とユーザー

BM-HACCP運用システムには、「ユーザー管理者」と「ユーザー」の2種類があります。

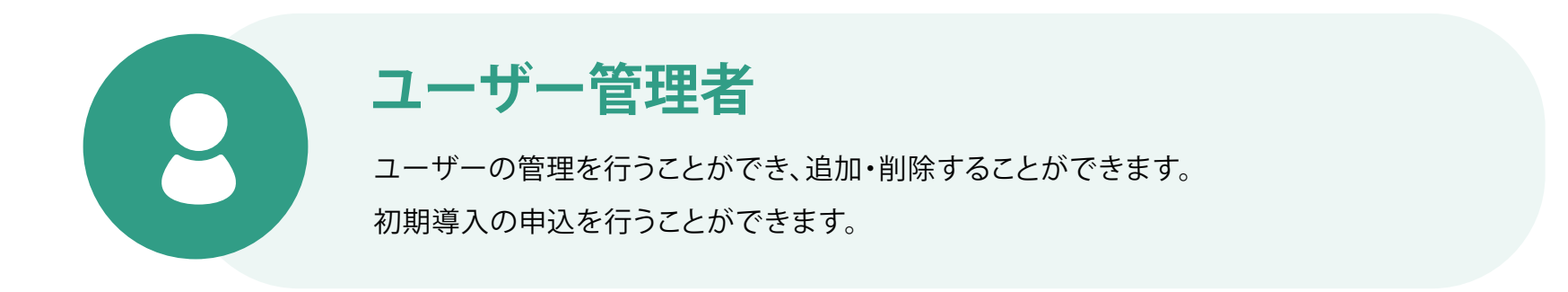

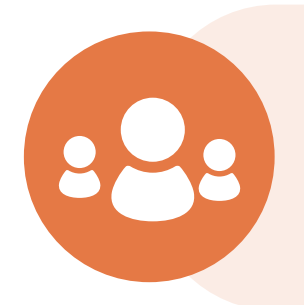

チェックリスト、HACCPハザード管理プラン等の機能を 利用して食品衛生管理を推進できます。

## 1 ユーザー管理者・ ユーザー共通機能

### ログインの手順(1/2)

|   | BM-HACCP運用システム       |   | ログインフォーム<br>メールアドレス<br>user@example.com |
|---|----------------------|---|-----------------------------------------|
|   | ログインフォーム<br>メールアドレス* |   | ハス リード<br>*********<br>ワンタイムパスワード       |
| 2 | パスワード*               | 3 | ログイン                                    |
|   | ログイン                 |   | <u>パスワードをお忘れの方</u>                      |
|   |                      |   | <u>ユーザーアカウントをお持ちでない方</u>                |

**1.** https://bm-haccp.com/loginにアクセスします。

2.メールアドレスとパスワードを入力し、

ログインをタップします。

3. ワンタイムパスワードが上記で入力した メールアドレスに届くので、入力欄に入力し、 ログインをタップします。

BM-HACCP運用システム

### ログインの手順(2/2)

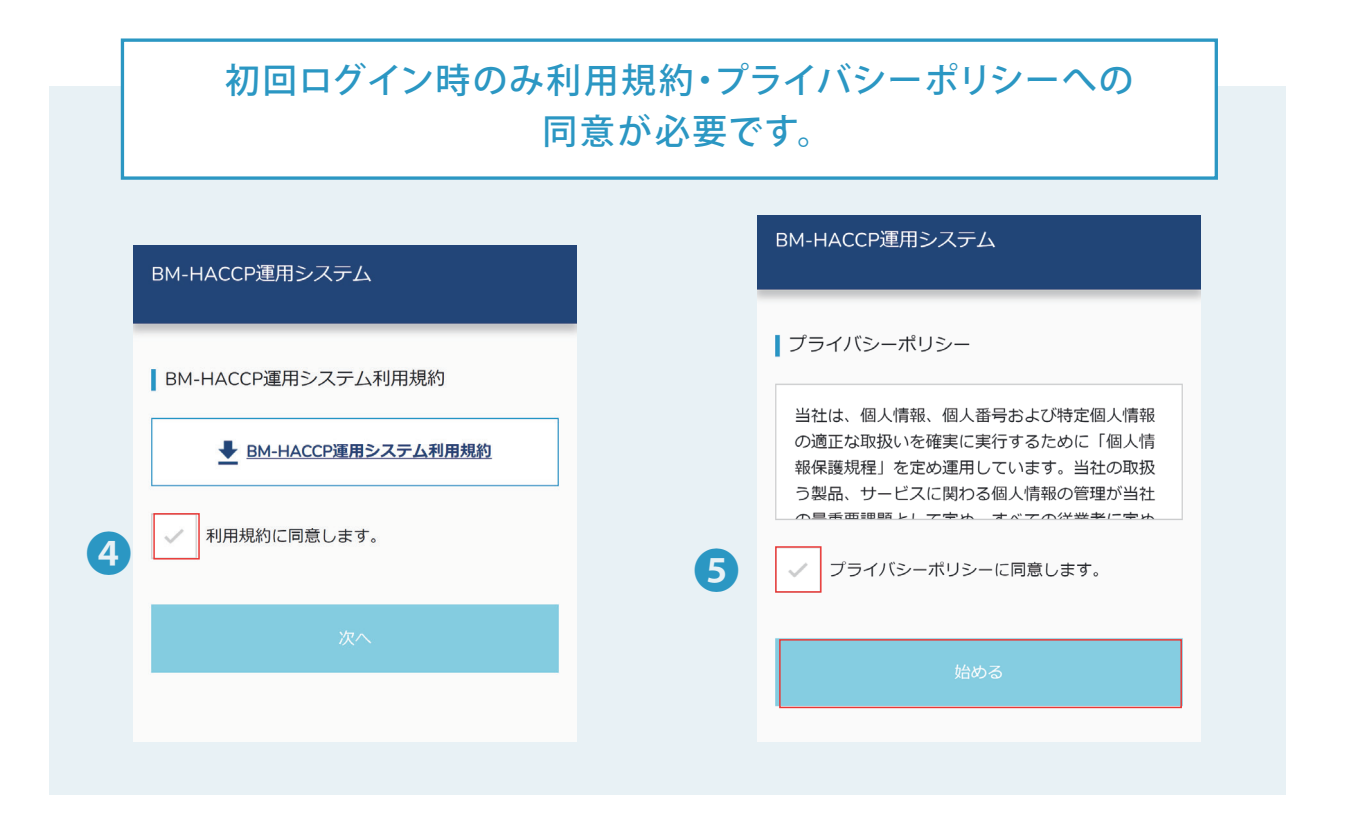

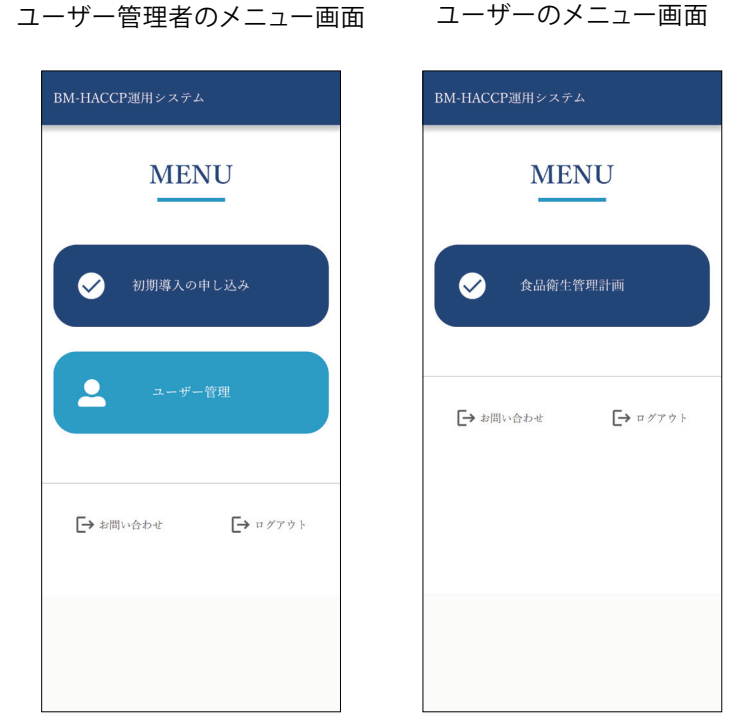

4.利用規約に同意します。に チェックを入れ「次へ」を タップします。

5.プライバシーポリシーに同意するに チェックを入れ、「始める」をタップします。 メニュー画面が表示されます。

**6.**ログイン完了です。

メニュー画面の見方

ユーザーのメニュー画面 ユーザー管理者のメニュー画面 ユーザー管理者のみ ①初期導入の申込…新規導入の申込みが行えます。 BM-HACCP運用システム BM-HACCP運用システム ②ユーザー管理…ユーザーの管理の作成・編集・削除が行えます。 MENU MENU ユーザーのみ 3 1 ③食品衛生管理計画…衛生管理に関することは主にこちらから 行えます。  $\checkmark$ 食品衛生管理計画  $\checkmark$ 初期導入の申し込み お問い合わせ…連絡フォームに移動します。 → お問い合わせ 2 不明点がある場合にご連絡ください。 0 □ ログアウト ログアウト・・・システムからログアウトします。 ▶ お問い合わせ 「→ ログアウト ハンバーガーボタン…メニュー画面以外のページでは ▶ お問い合わせ 「→ ログアウト 常に右上に三本線のマークが表示されています。 このマークをタップするといつでもメニュー画面を呼び出すことができます。 メニュー画面以外のページ上部 ← 食品衛生管理計画 呼び出したメニュー右上のバツを × ← 食品衛生管理計画 押すとメニューは閉じます。  $\equiv$ MENU システム利用期間  $\checkmark$ 食品衛生管理計画 2022月9月1日~2023月10月31日

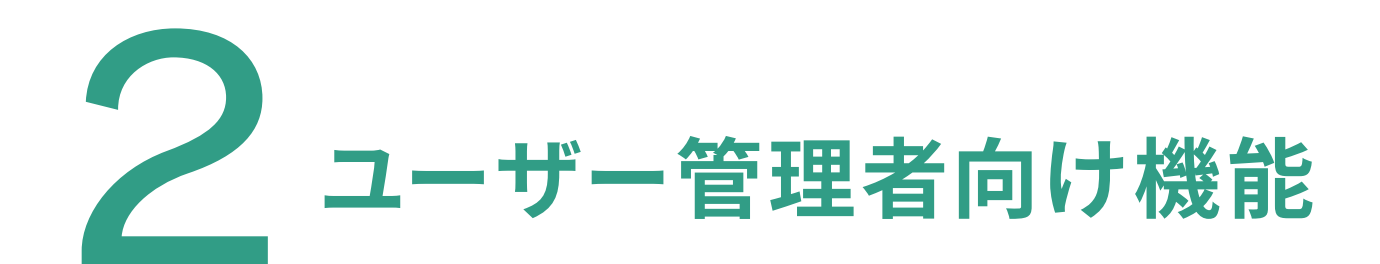

#### ユーザー管理者向け機能

ユーザー一覧の見方

メニュー>ユーザー管理>対象期間>ユーザー一覧

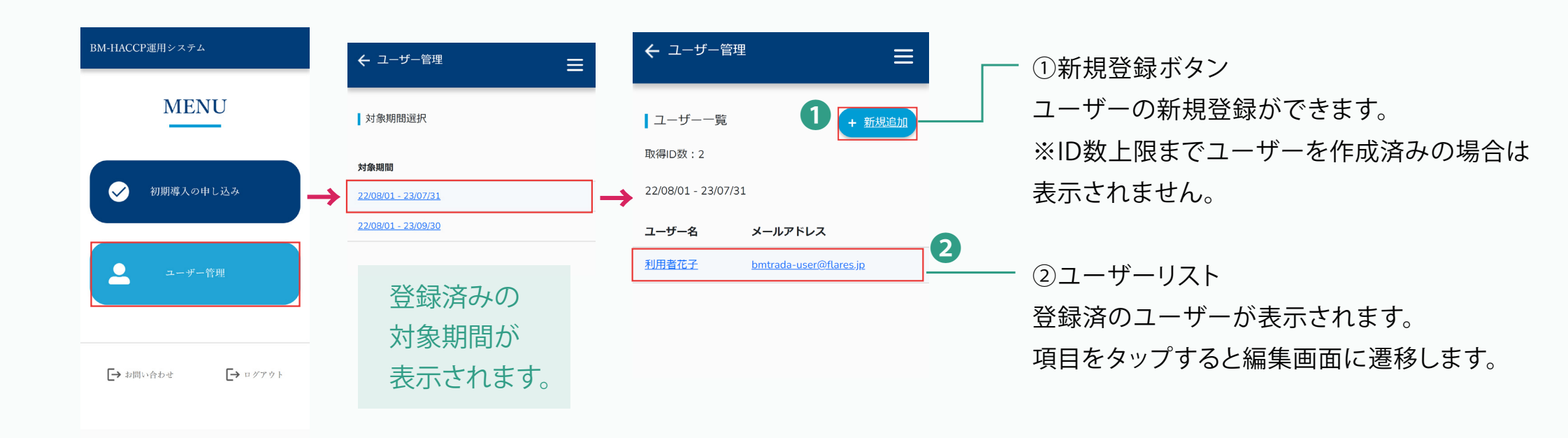

ユーザー管理機能はシステム利用期間を登録後に利用可能になります。

#### ユーザー管理者向け機能

ユーザーを登録する(1/2)

|                  |                     |   |                     |          |   | ← ユーザー管理 |
|------------------|---------------------|---|---------------------|----------|---|----------|
|                  |                     |   |                     |          |   | ユーザー新規追加 |
|                  |                     |   |                     |          |   | 取得ID数:1  |
|                  |                     |   |                     |          | 0 | ユーザー名*   |
| BM-HACCP運用システム   | ← ユ−ザ−管理 🗕 🛨        |   | 🗲 ユーザー管理            | ≡        | 8 |          |
| MENU             | =                   |   |                     |          |   | メールアドレス* |
| MENO             | 対象期間選択              |   | ユーザー一覧              | 1 + 新規追加 |   |          |
|                  | 対象期間                |   | 取得ID数:1             |          |   | パスワード    |
| ● 初期導入の申し込み      | 22/08/01 - 23/07/31 | _ | 22/11/01 - 23/12/31 |          |   |          |
|                  | 22/08/01 - 23/09/30 |   |                     |          |   | 電話番号*    |
|                  |                     |   | ユーザー名               | メールアドレス  |   |          |
| · ユーザー管理         |                     |   |                     |          |   | サイト情報*   |
|                  |                     |   |                     |          |   |          |
|                  |                     |   |                     |          |   | 権限 @     |
| → お問い合わせ → ログアウト |                     |   |                     |          |   | ●ユーザー    |
|                  |                     |   |                     |          |   | 新規追加オス   |
|                  |                     |   |                     |          |   |          |

1.メニュー画面>ユーザー管理>対処期間を選択>

>ユーザー一覧ページの右上にある

「+新規作成」をタップします。

**2.** ユーザー名・メールアドレス・ パスワード・電話番号を入力します

#### ユーザーを登録する(2/2)

| 1ーザーが同時に        |                | ユーザー名・<br>利用者花子<br>メールアドレス・<br>sample-admin@sample.jp<br>パスワード |
|-----------------|----------------|----------------------------------------------------------------|
| 1ーザーが同時に        |                | 利用者花子<br>メールアドレス・<br>sample-admin@sample.jp<br>パスワード           |
| 1ーザーが同時に        |                | メールアドレス・<br>sample-admin@sample.jp<br>パスワード                    |
| 1ーザーが同時に        |                | sample-admin@sample.jp<br>パスワード                                |
| 1ーザーが同時に        | ,              | パスワード                                                          |
| 1ーザーが同時に        |                |                                                                |
|                 |                |                                                                |
| らことができるサイトは1つのみ | です             | 電話番号•                                                          |
|                 |                | 0000000000                                                     |
| は、店舗や工場などのことです  | ŧ              | サイト情報 <mark>。</mark>                                           |
|                 |                | サンプル食堂                                                         |
|                 | *              | <b>催限 </b> @                                                   |
|                 |                | ● ユーザー                                                         |
|                 | 4              | 新規追加する                                                         |
|                 | は、店舗や工場などのことです | は、店舗や工場などのことです                                                 |

タップすると、このユーザーが管理するサイトー覧が 表示されますので、管理したいサイトを1つ選択してください。 **4.**「新規追加する」を タップして登録は完了です。

← ユーザー管理

#### ユーザー管理者向け機能

#### ユーザーを編集する/削除する(1/2)

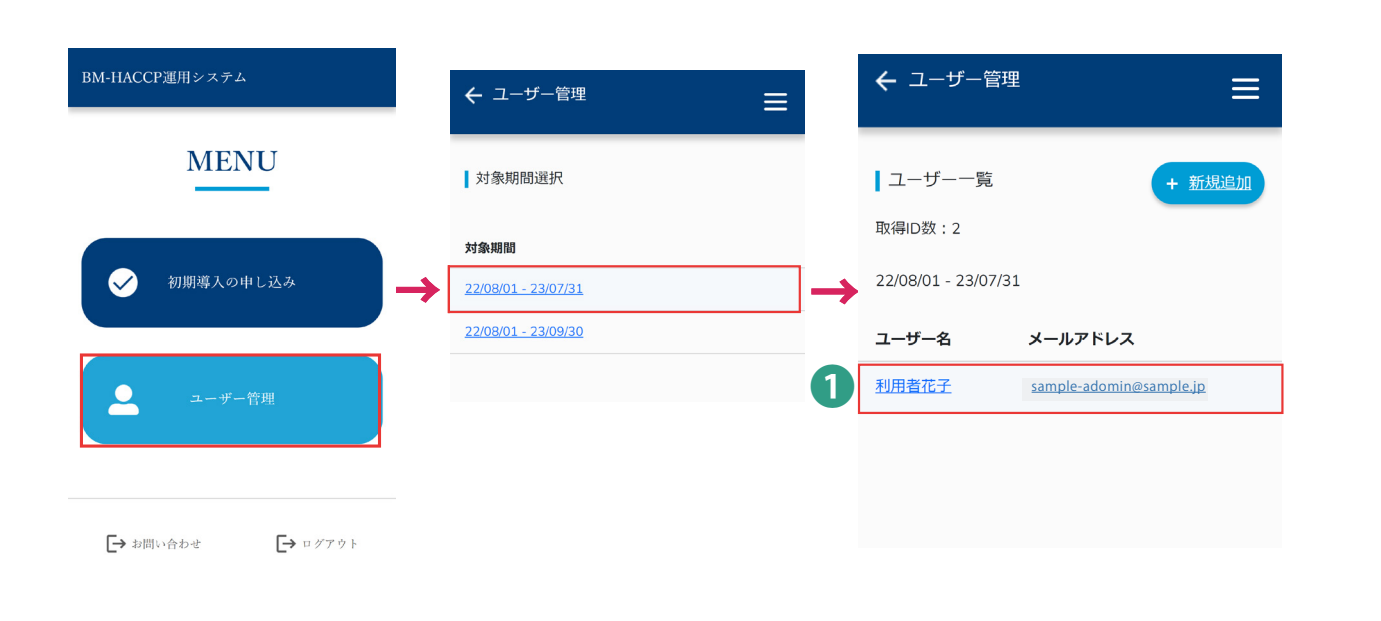

|   | ← ユーザー管理                | Ξ |
|---|-------------------------|---|
|   | ユーザー編集                  |   |
|   | ユーザー名*                  |   |
| 2 | 利用者花子                   |   |
|   | メールアドレス*                |   |
|   | sample-adomin@sample.jp |   |
|   | パスワード                   |   |
|   |                         |   |
|   | 電話番号*                   |   |
|   | 740.974.3365            |   |
|   | システム利用期間*               |   |
|   | 22/08/01 - 23/09/30     |   |
|   | サイト情報*                  |   |
|   | Audra                   |   |

1.メニュー画面>ユーザー管理>システム利用機関ページ

>ユーザー一覧ページ内のリストから、 編集したいユーザー選択します。 2. 変更したい項目の情報を
 入力・再選択します。

#### ユーザー管理者向け機能

### ユーザーを編集する/削除する(2/2)

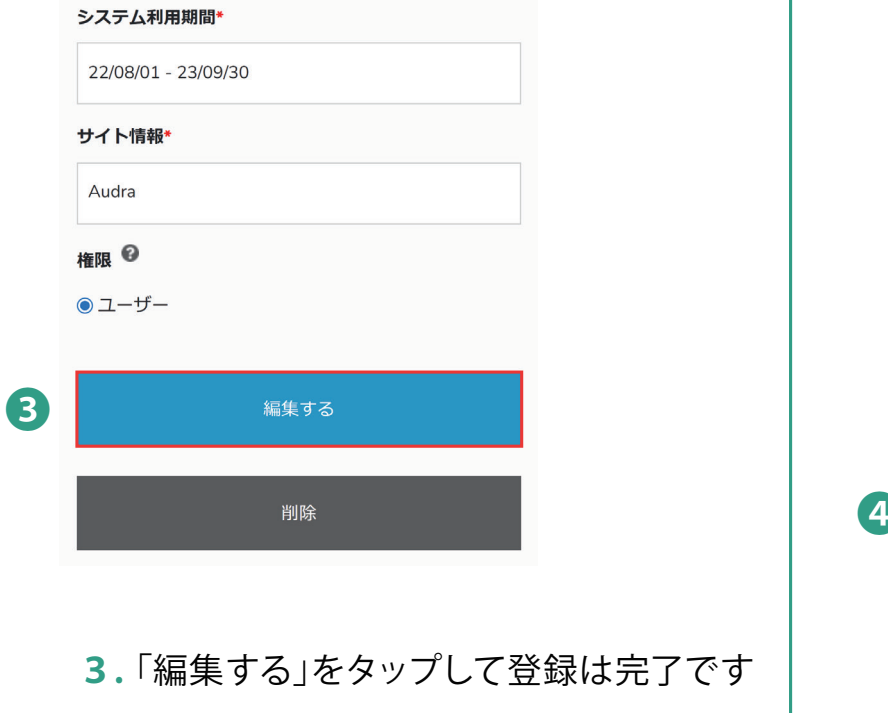

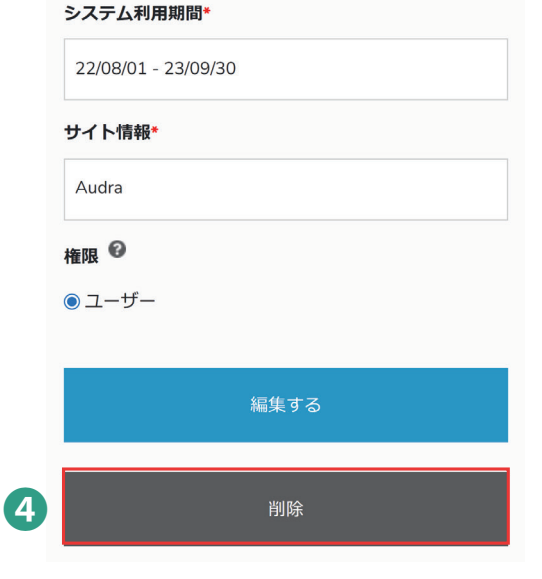

4. 削除する場合は「削除」をタップして完了です

### システム利用期間一覧画面の見方(1/2)

メニュー>初期導入の申し込み>システム利用期間

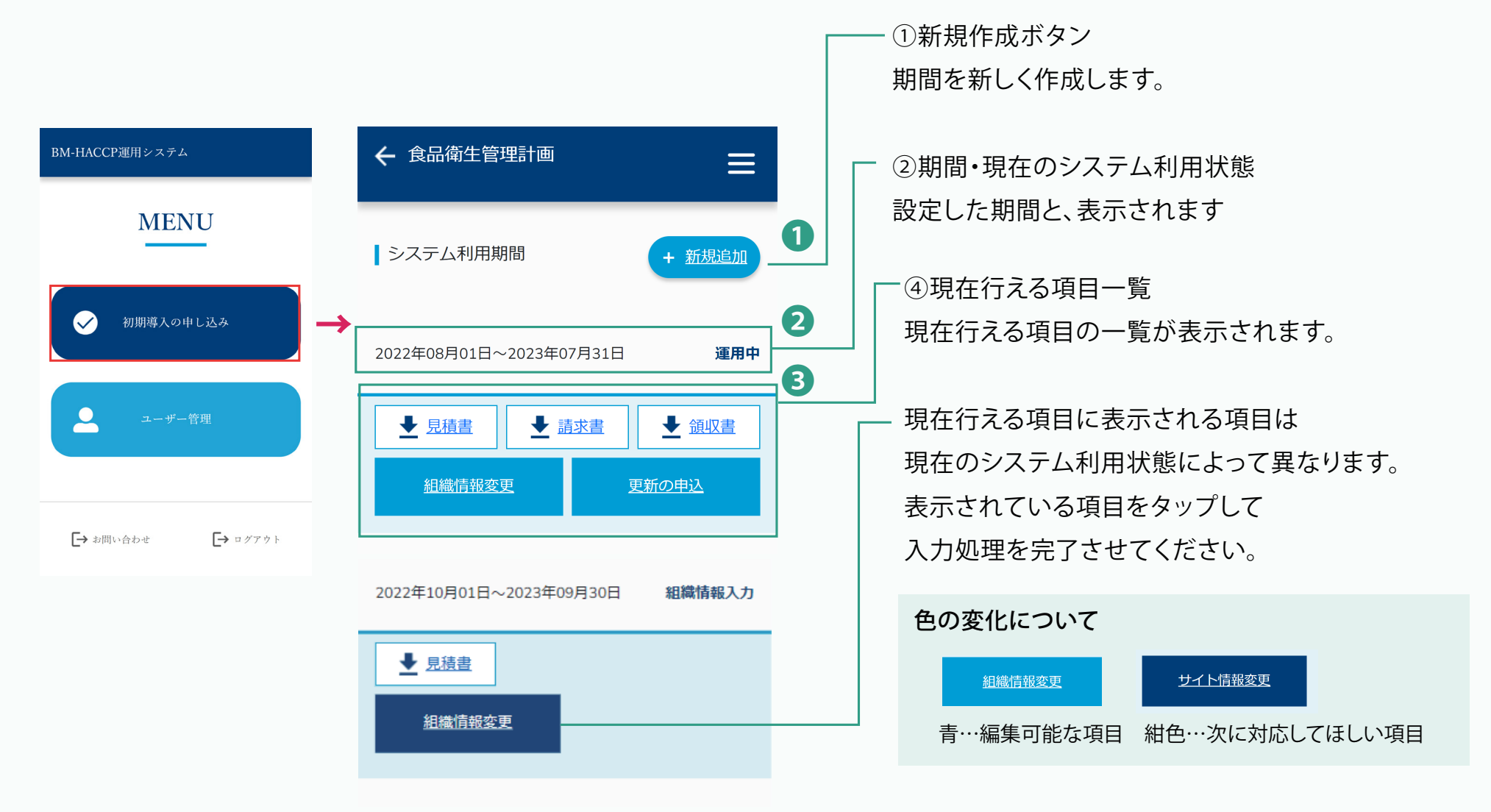

現在のシステム利用状況による画面変化一覧は次項→

#### ユーザー管理者向け機能

### システム利用期間一覧画面の見方(2/2)

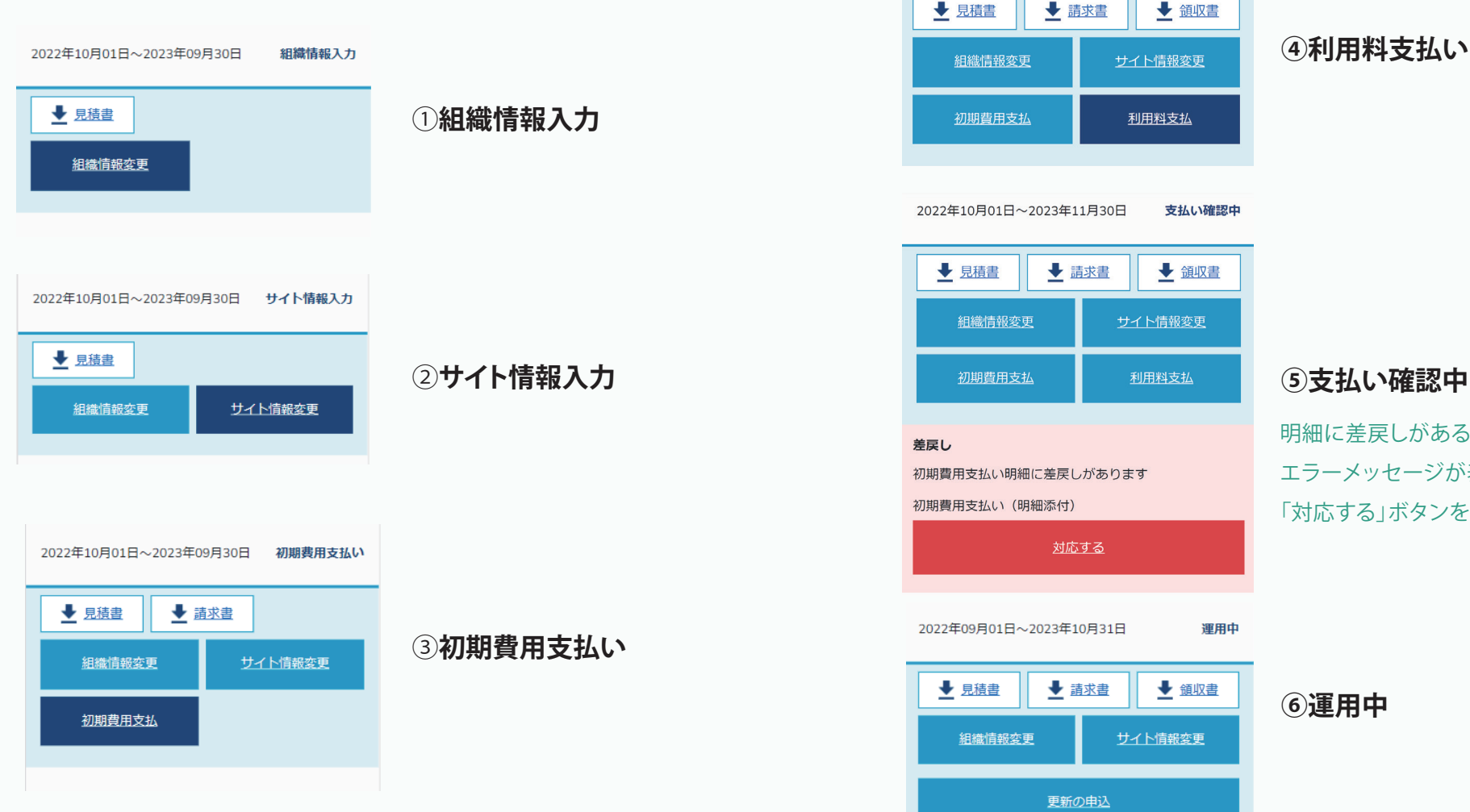

#### (5) 支払い確認中

明細に差戻しがある場合は エラーメッセージが表示されます。 「対応する」ボタンをタップしてください。

ボタンの種類について [書類ボタン] 見積書・請求書・領収書…タップするとDLができます。

[現在行える項目]組織情報入力・組織情報変更・サイト情報入力・サイト情報変更・

初期費用支払い・利用料支払い・支払い確認中…タップすると編集・入力画面に遷移しますので、処理をおこなってください、

2022年10月01日~2023年11月30日

利用料支払い

初期導入の手順(1/6)

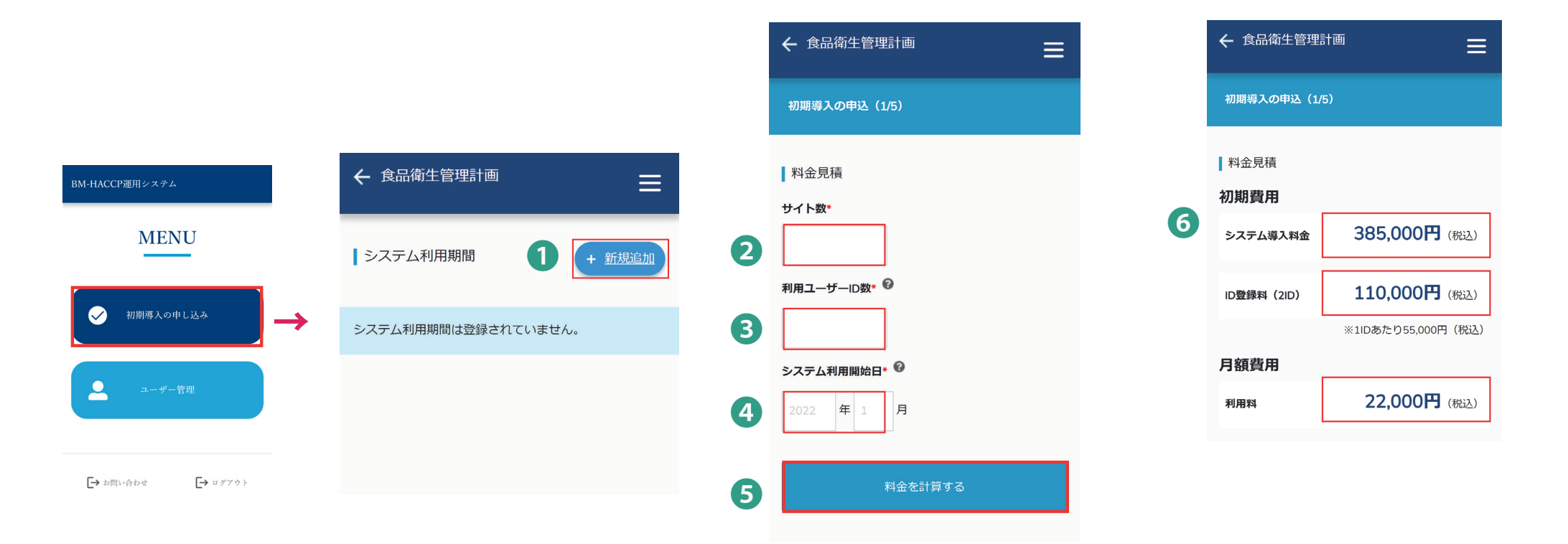

1.メニュー>初期導入の申込>

システム利用期間内の

+新規追加ボタンをタップします。

見積もりを作成します。
2.管理対象のサイト数
3.管理対象の利用ユーザーID数
4.システム利用開始日を入力します
※システム利用開始日は、入力された月の1日となります
5.「料金を計算する」をタップします。

### 初期導入の手順(2/6)

|   | 🗲 食品衛生管理言    |                    |   |
|---|--------------|--------------------|---|
|   | 初期導入の申込(1/5  | )                  |   |
|   | 料金見積<br>初期費用 |                    |   |
|   | システム導入料金     | 385,000円(税込)       |   |
|   | ID登録料(2ID)   | 110,000円 (税込)      |   |
|   | 月額費用         | ※1IDあたり55,000円(税込) |   |
|   | 利用料          | 22,000円(税込)        |   |
| 7 | ▶ 見積書        | <u>をダウンロードする</u>   | ] |
| 8 | ✓ 見積金額に同意    | する。                |   |
| 9 | 20)          | 内容で申し込む            |   |
|   | <u>見積</u>    | <u> 内容を変更する</u>    |   |
|   |              |                    |   |

| 🗲 食品衛生管理計画   | ≡ |                     |
|--------------|---|---------------------|
| 初期導入の申込(2/5) |   |                     |
| 組織情報         |   | 担当責任者メールアドレス*       |
| 会社名*         |   |                     |
| жца          |   | 連絡担当者(役職および氏名)*     |
| 商号* 🕑        |   |                     |
|              |   | 連絡担当者(役職および氏名) ふりがな |
| 住所*          |   |                     |
|              |   | 連絡担当者メールアドレス*       |
| 電話番号*        |   |                     |
|              |   | 事業內容*               |
| FAX番号        |   |                     |
| 代表者役職*       |   | 業種*                 |
|              |   | 10 販売業 - コンビニエンスストア |
| 代表者名*        |   | 総従業員数*              |
| 代表者名 ふりがな*   |   |                     |
|              |   | サイト情報の入力に進る         |

7. 見積書をダウンロードします。

8. 問題なければ同意にチェックをいれて、 9.「この内容で申し込む」をタップします。 10. 組織情報を入力・選択し、 「サイト情報の入力に進む」をタップします。

### 初期導入の手順(3/6)

| ← 食品衛生管理計画    | ← 食品衛生管理計画 〓   |                                                |
|---------------|----------------|------------------------------------------------|
| 初期導入の申込(3/5)  | 初期導入の申込 (3/5)  | サイト担当責任者(役職および氏名) ふりがな                         |
| サイト情報         |                |                                                |
| サイト情報1 シ      | ┃ サイト情報        | サイト担当責任者メールアドレス*                               |
| 電石場出に進む       | サイト情報1 ヘ       | 認証範囲*                                          |
| 1             | ታ/ ha•         |                                                |
| 登録されている       |                |                                                |
| サイト情報が表示されます。 | 住所*            |                                                |
| タップすると→       |                | 認祉有効期限<br>———————————————————————————————————— |
| のように明ませた      | 電話番号*          | 2023/09/30                                     |
| のように開さより。     |                | 認証番号                                           |
|               | FAX番号          | 00120220801000                                 |
|               |                | 初回認証日                                          |
|               |                | 2022/08/01                                     |
|               |                |                                                |
|               |                | <b>w</b>                                       |
|               |                | 書類提出に進む                                        |
| 11 サイト 桂却なる   |                |                                                |
| ■■・ワイトົ「育報をノ  | \ノ」し、「炡山舌知に進む」 |                                                |

サイト相当責任者(役職および氏名)\*

11.サイト情報を入力し、「提出書類に進む」 をタップします。

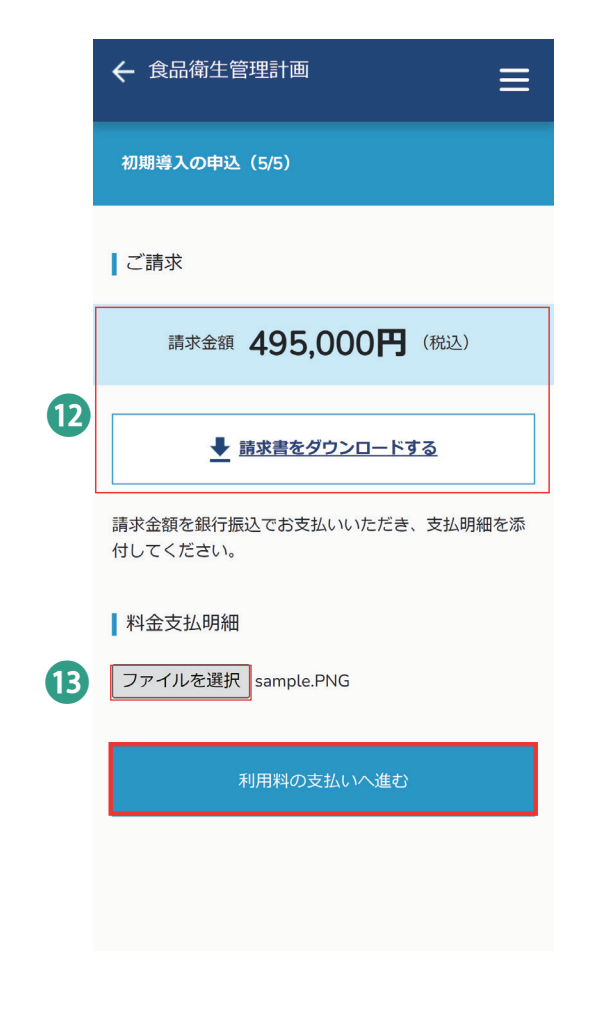

12.ご請求金額の確認し、

請求書をダウンロードします。

13.お支払い後、「ファイルを選択」をタップし、 支払い明細を添付します。

「利用料の支払いへ進む」をタップします。

初期導入の手順(4/6)

|                                                     |               | BM-HACCP運用システム ライセンス料 に             | 申し込む     | メールアドレス                                                                    |                                          |
|-----------------------------------------------------|---------------|-------------------------------------|----------|----------------------------------------------------------------------------|------------------------------------------|
| ← 食品衛牛管理計画                                          |               | ▲ 11,000 1カ月につき                     |          | カード情報                                                                      |                                          |
|                                                     | ß             | BM-HACCP運用システム ライセンス料               | ¥ 10,000 | 1234 1234 1234 1234                                                        | <b>VISA</b> ()                           |
|                                                     |               | 数量 1~ 1ヶ月ごとに請求                      |          | MM (月) / YY (年)                                                            | CVC                                      |
| 刃期導入の申込(5/5)                                        |               | 小計                                  | ¥ 10,000 | 力一ド所有者名                                                                    |                                          |
|                                                     |               | JCT (10%) ①                         | ¥ 1,000  | 国または地域                                                                     |                                          |
| ご請求                                                 | $\rightarrow$ | 今日期日の合計額                            | ¥11,000  | 日本                                                                         | ~                                        |
| 請求金額 每月 22,000円 (税込)                                |               |                                     |          | <ul> <li>安全なワンクリックチェック</li> <li>BM TRADA JAPAN やその・<br/>アップします。</li> </ul> | アウトに使用する情報を保存する<br>他多数のサイトで、支払いをスピード     |
| 1料は毎月支払いとなります。以下のリンクからクレ<br>・トカードを登録し、毎月支払いを設定してくださ |               |                                     |          | 申                                                                          | し込む                                      |
| な数量は「2」を指定してください。                                   |               | Powered by <b>stripe</b> 利用規約 プライバン |          | サブスクリブションを確認すると、今<br>BM TRADA JAPAN が規約に従                                  | 回の支払い及び今後の支払いについて<br>ってカードに請求できるようになります。 |
| <u>クレジットカード情報を登録する</u>                              |               |                                     |          |                                                                            |                                          |

BM TRADA JAPAN

14. 利用料の支払い金額を確認し、 「クレジットカード情報を登録する」をタップします。 15. 外部サイトより支払い手続きを行います。 数量右の「1 ∨」を選択します。

カードで支払い

### 初期導入の手順(5/6)

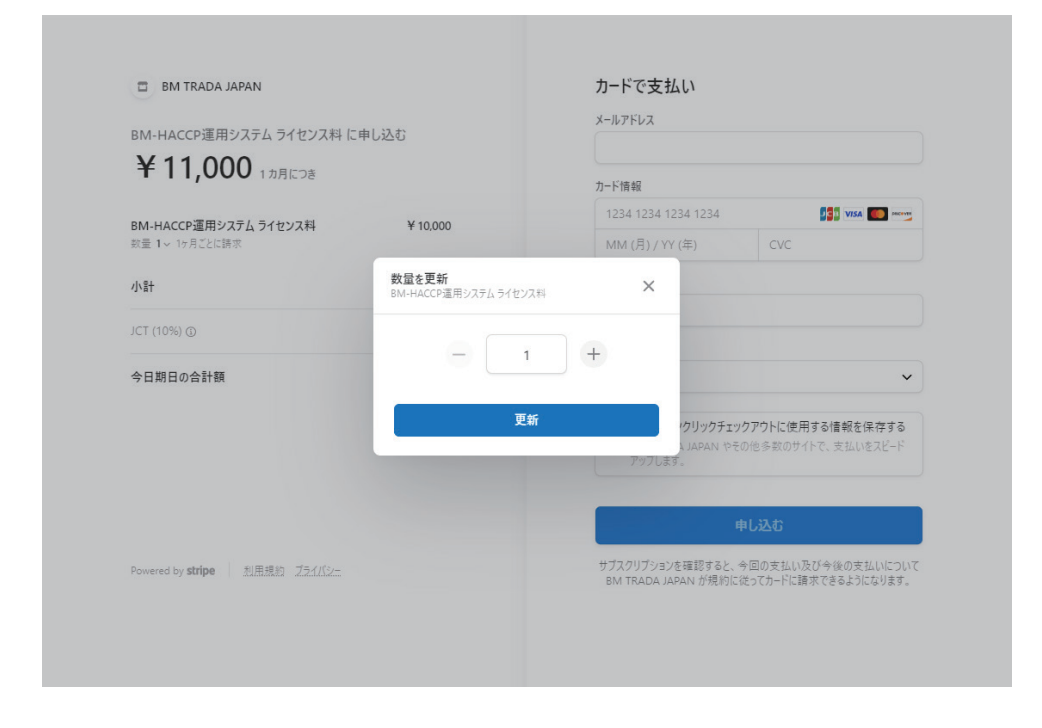

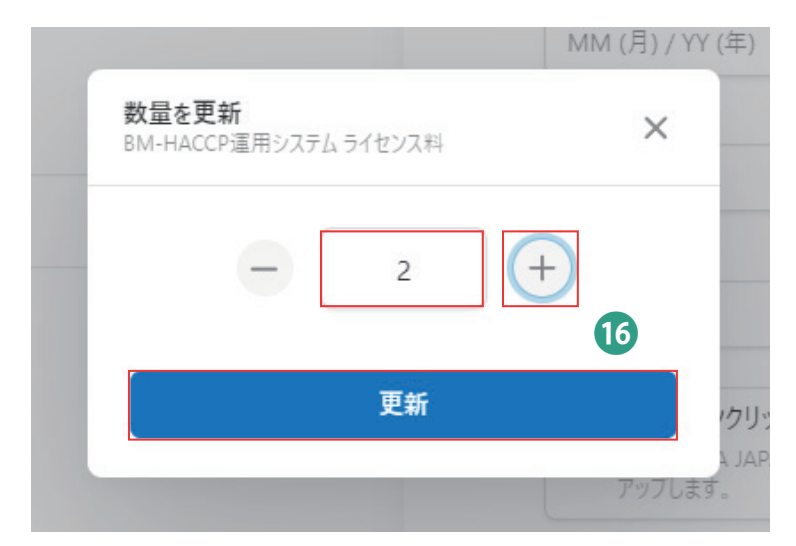

16. 選択すると数量を更新するポップアップが表示されます。 数字を直接入力するか、右の+マークを押して数量を変更し、「更新」ボタンをタップします。

### 初期導入の手順(6/6)

|          |                                                 | 「由し込む                        | 17 | x-117FUZ                                       |                                        |                         |
|----------|-------------------------------------------------|------------------------------|----|------------------------------------------------|----------------------------------------|-------------------------|
| <b>w</b> | ¥ 22,000 1 h月につき                                |                              |    | カード情報                                          |                                        |                         |
|          | <b>BM-HACCP運用システム ライセンス料</b><br>数量 2 ~ 1ヶ月ごとに請求 | <b>¥20,000</b><br>単価 ¥10,000 |    | 1234 1234 1234 1234<br>MM (月) / YY (年)         |                                        |                         |
|          | 小計                                              | ¥ 20,000                     |    | カード所有者名                                        |                                        |                         |
|          | JCT (10%) 🛈                                     | ¥2,000                       |    | 国または地域                                         |                                        |                         |
|          | 今日期日の合計額                                        | ¥22,000                      |    | 日本                                             | ~                                      |                         |
|          |                                                 |                              |    | 安全なワンクリックチェック<br>BM TRADA JAPAN やその<br>アップします。 | クアウトに使用する情報を保存する<br>の他多数のサイトで、支払いをスピード | こちらのチェックは<br>必須ではありません。 |
|          |                                                 |                              | 17 | Ę                                              | 申し込む                                   |                         |
|          | Dowered by <b>etrine</b> 利田坦幼 プライパシー            |                              |    | サブスクリプションを確認すると、4                              | 今回の支払い及び今後の支払いについて                     |                         |

#### 17. 金額が更新されたことを確認したら、

右のカード情報を入力し、「申し込む」をタップしてください。申込後、確認のメールが届きます。

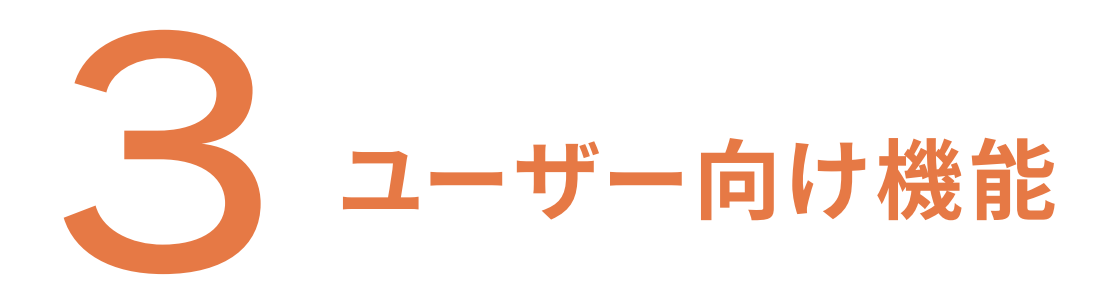

### 食品衛生管理計画メニュー画面の見方(1/2)

#### メニュー>食品衛生管理計画

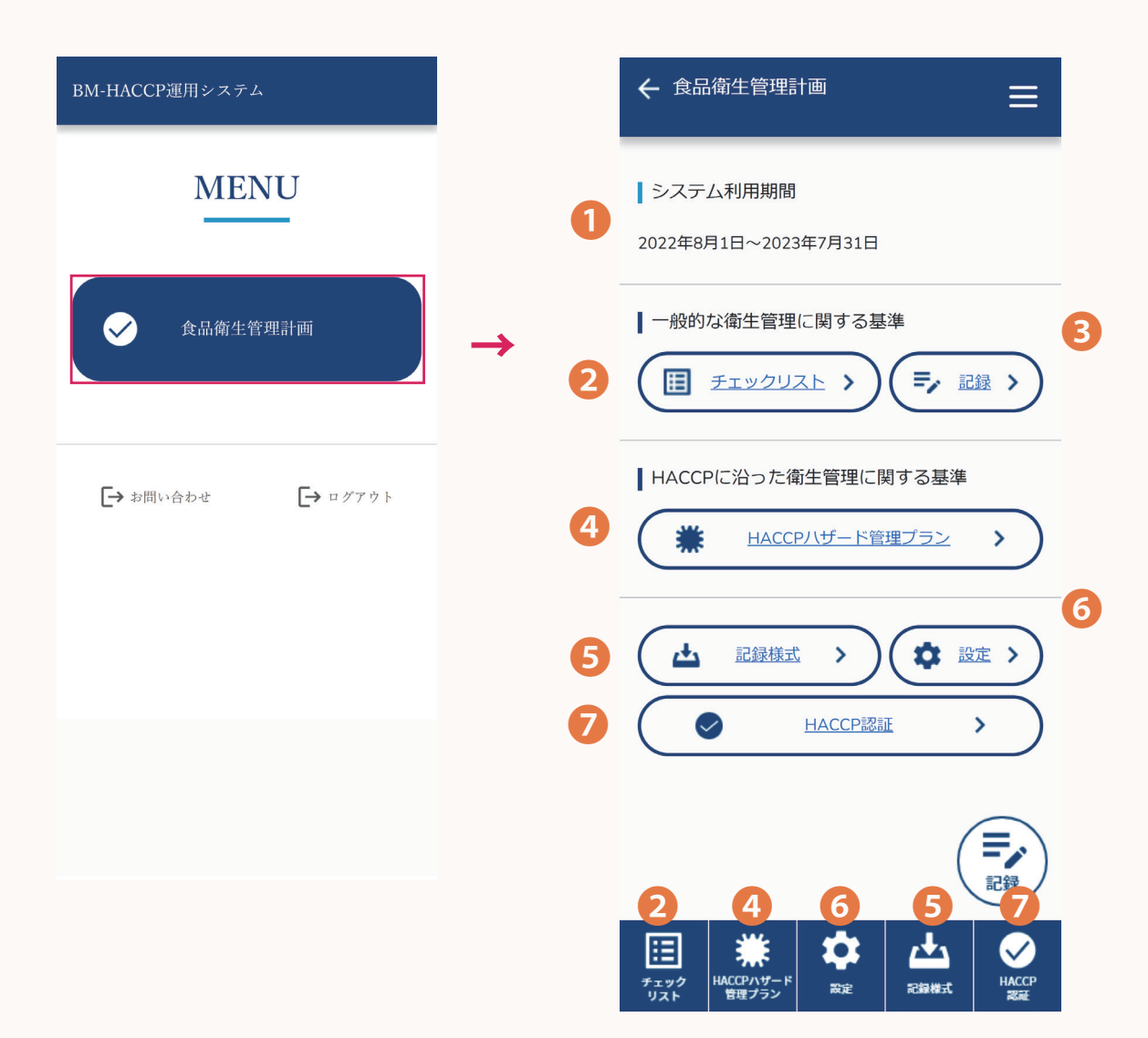

①システム利用期間 システムの利用可能な期間が表示されます。

#### ②チェックリスト

チェックリスト通り対応することで、一般的な衛生管理に 関する基準を順守できます。

#### ③記録

汚染箇所を発見した場合は、記録を残します。その他、 添付書類を提出する場合にも記録を利用します。

④HACCPハザード管理プラン HACCPに沿った衛生管理の基準を満たすために、 危害要因を管理します。

### 食品衛生管理計画メニュー画面の見方(2/2)

メニュー>食品衛生管理計画

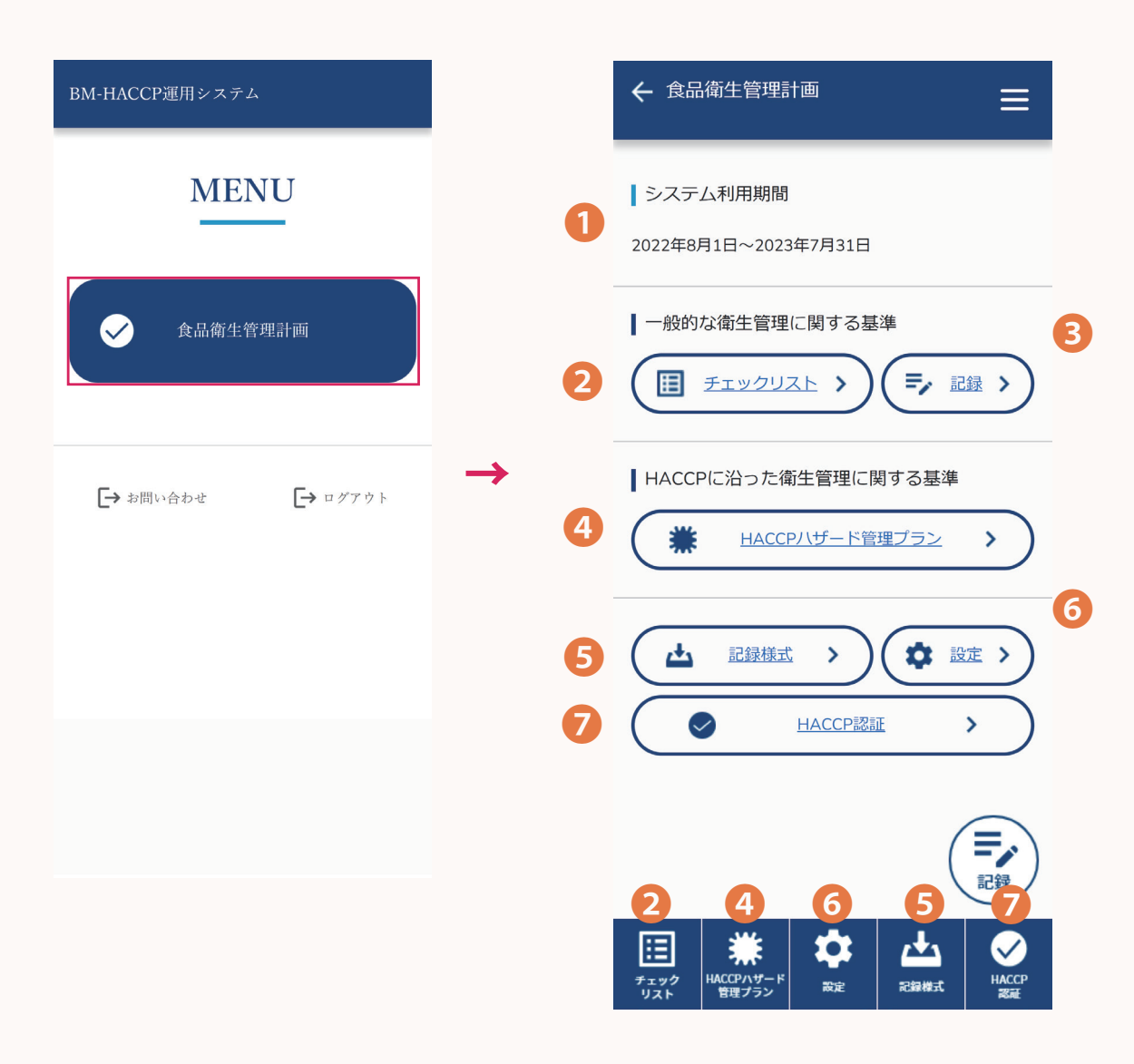

#### ⑤記録様式

当システムで利用する記録様式をダウンロードできます。

#### ⑥設定

定休日を設定できます。

#### ⑦HACCP認証

HACCP認証の手続きを開始できます。

### チェックリストの見方(1/2)

メニュー>食品衛生管理計画>チェックリスト

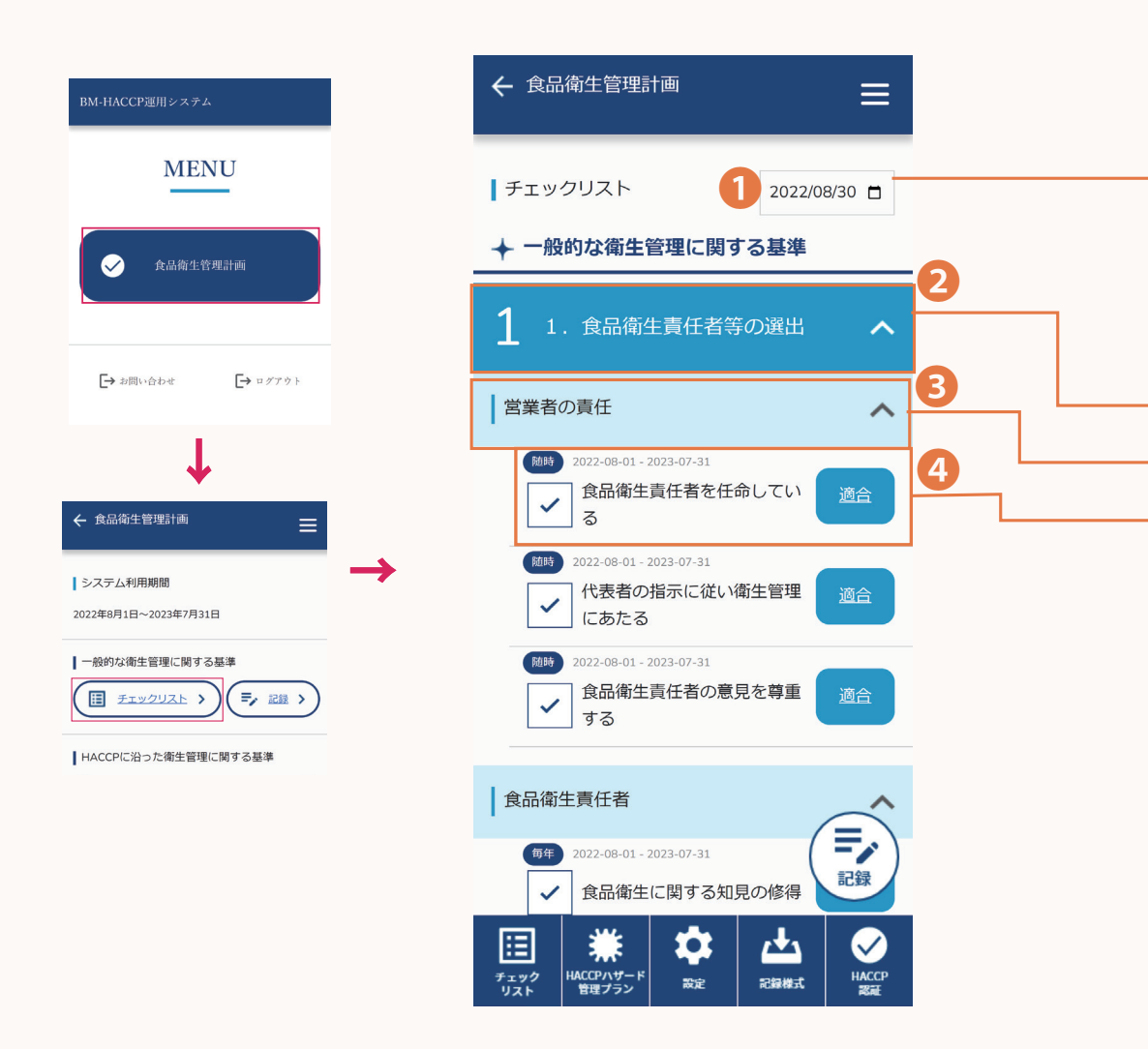

一般的な衛生管理に関する基準に則ったチェックが行えます。
全14カテゴリ約300項目ありますので、
すべての項目に対応をしてください。
①日付

チェックを行う日付が選択できます

▼カテゴリ

- ②一般的な衛生管理に関する基準項目 大カテゴリ
- ③一般的な衛生管理に関する基準項目 小カテゴリ

④一般的な衛生管理に関する基準項目 項目 タップすると開閉します。

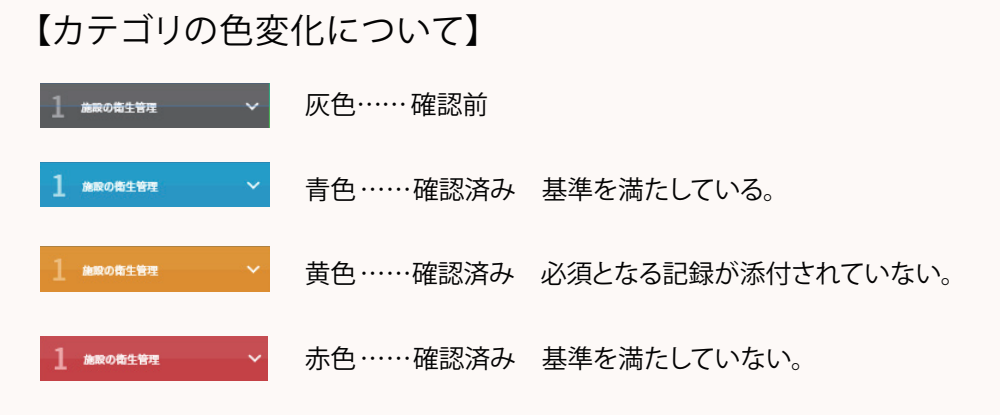

### チェックリストの見方(2/2)

#### メニュー>食品衛生管理計画>チェックリスト

| BM-HACCP運用システム                                                                                                    | ← 食品衛生管理計画 =                                                                                                    |
|----------------------------------------------------------------------------------------------------|----------------------------------------------------------------------------------------------------|
| MENU                                                                                                    | チェックリスト 2022/08/30 🗖                                                                                                    |
|                                                                                                    | + 一般的な衛生管理に関する基準                                                                                                    |
|                                                                                                    | 1. 食品衛生責任者等の選出 ヘ                                                                                                    |
| ightarrow  ightarrow  ightar | 営業者の責任                                                                                                    |
| <ul> <li>◆ 食品衛生管理計画</li></ul>                                                                                                    | 5 MB 2022-08-01 - 2023-07-31 6 ✓ 食品衛生責任者を任命してい 適合 7                                                                                   |
| ■ システム利用期間<br>2022年8月1日~2023年7月31日                                                                                                    | <ul> <li>加約 2022-08-01 - 2023-07-31</li> <li>         べ 代表者の指示に従い衛生管理</li></ul>                                                       |
| <ul> <li>一般的な衛生管理に関する基準</li> <li>□ チェックリスト &gt;</li> <li>□ チェックリスト &gt;</li> </ul>                                                                                                    | <ul> <li>2022-08-01 - 2023-07-31</li> <li>         食品衛生責任者の意見を尊重</li></ul>                                                            |
| HACCPに沿った衛生管理に関する基準                                                                                                    | 食品衛生責任者                                                                                                    |
|                                                                                                    |                                                                                                    |
|                                                                                                    | 正式         詳細         読定         上山         ジ           チェック<br>リスト         HACCP/Iザード<br>管理ブラン         設定         記録様式         WACCP |

⑤確認頻度・日付
 確認頻度(毎週・毎月・年ーetc)とチェックを
 行う日付が表示されます
 ⑥チェックマーク
 チェックを押すことでチェックが
 完了します。(対応状態により色変化します)

#### ⑦状態

状態が表示されます。(対応状態により色変化します) タップすると管理記録を入力する画面に遷移します。

#### 【状態の色変化について】

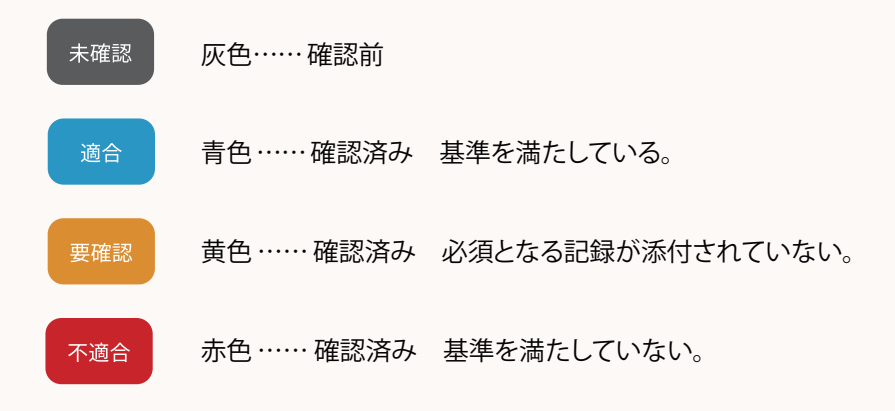

### 管理項目をチェックする(1/2)

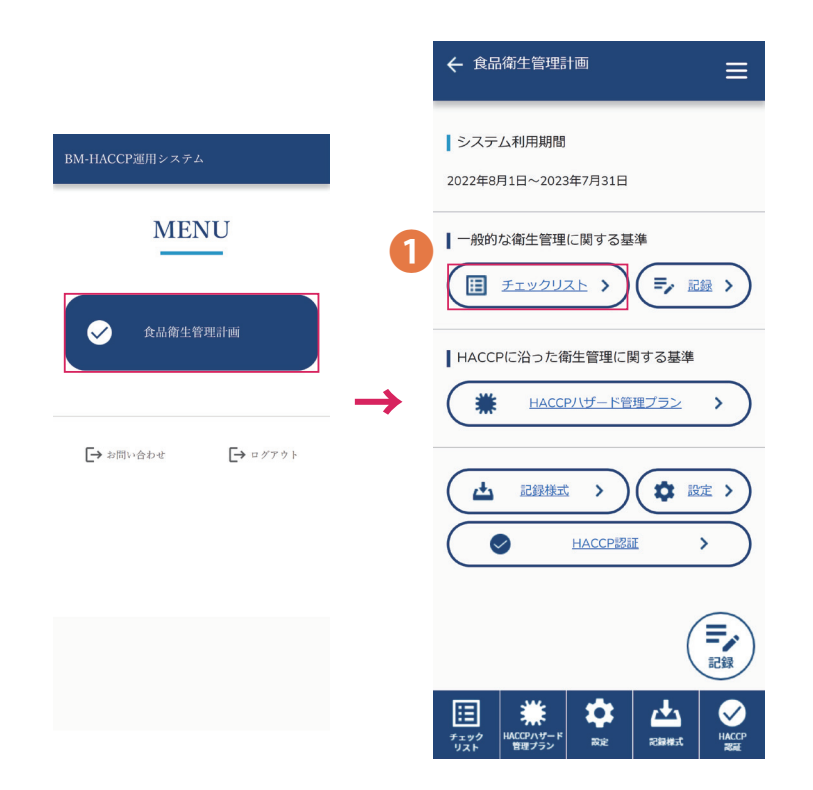

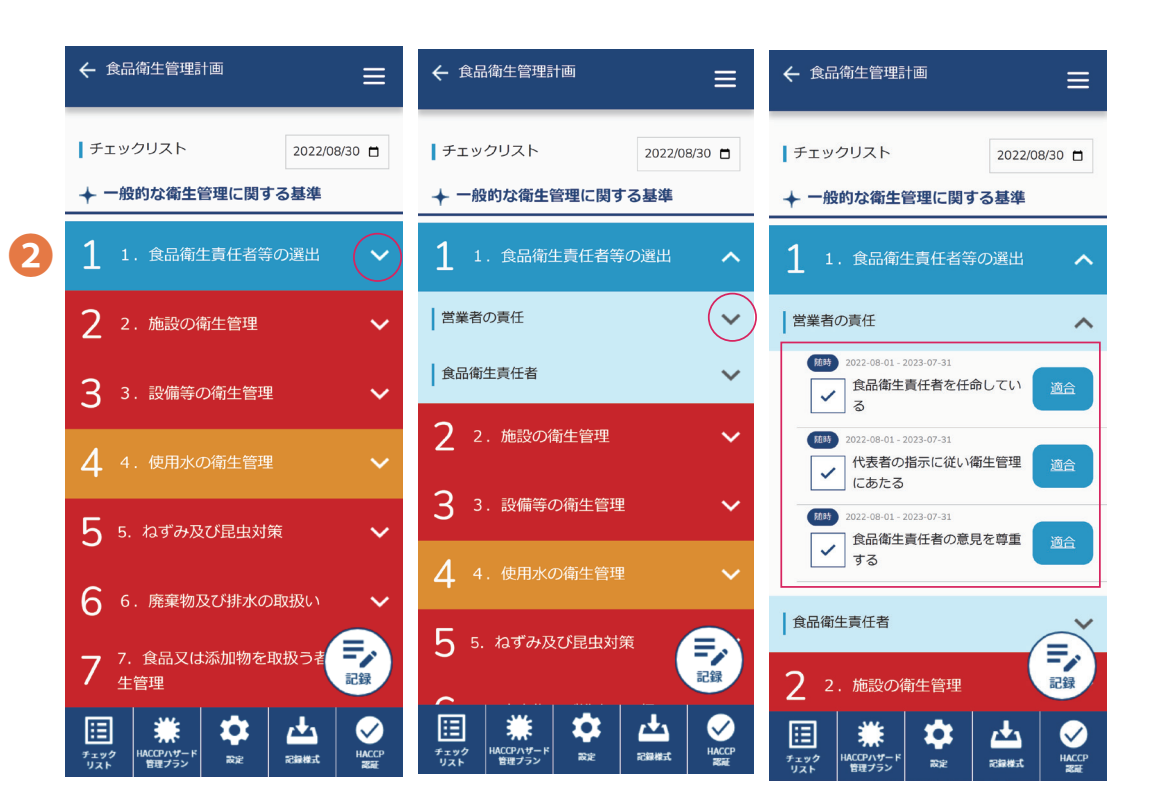

1.メニュー→食品衛生管理計画→ チェックリストをタップします。 2.カテゴリ名右端の∨マークをタップしていくと、 各項目内容が開きますので、内容を確認して、対応してください。

#### 管理項目をチェックする(2/2)

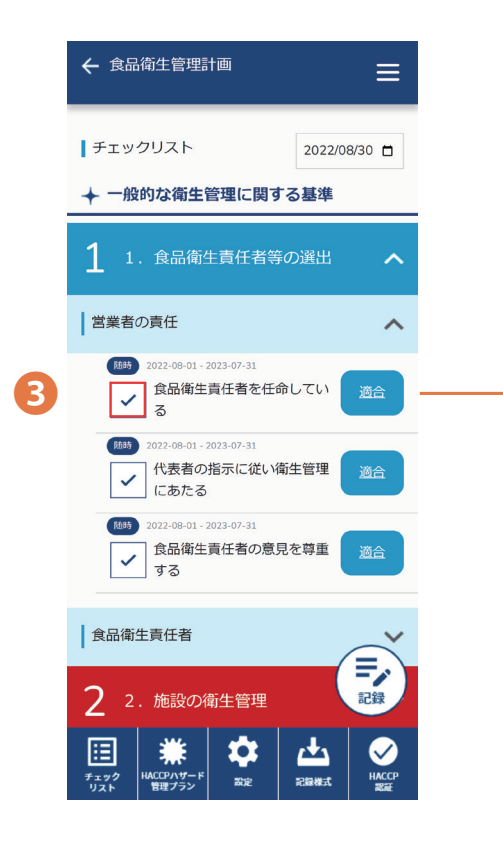

要確認や、不適合の場合など 記録をとる場合は 項目右側にあるボタンを タップすると記録画面に遷移します。

記録の方法については 参照:[P--記録を作成する](後ほどリンクを飛ばす)

3.対応したらチェックマークをタップし、すべてチェックしたら完了です。

**MENU** 

[→ ログアウト

✓ 食品衛生管理計画

[→ お問い合わせ

記録一覧の見方

メニュー>食品衛生管理計画>チェックリスト>ステータスボタン

 $\equiv$ 

〒/記録 >

お設定>

>

記録

Ø

HACC

>

← 食品衛生管理計画

システム利用期間

the second second secon

チェック リスト

 $\bigcirc$ 

 HACCPハザード 管理プラン

2022年8月1日~2023年7月31日

┃一般的な衛生管理に関する基準

► HACCPに沿った衛生管理に関する基準

記録様式 >

<u>HACCPハザード管理プラン</u>

<u>HACCP認証</u>

**\*** 

tests states

E チェックリスト >

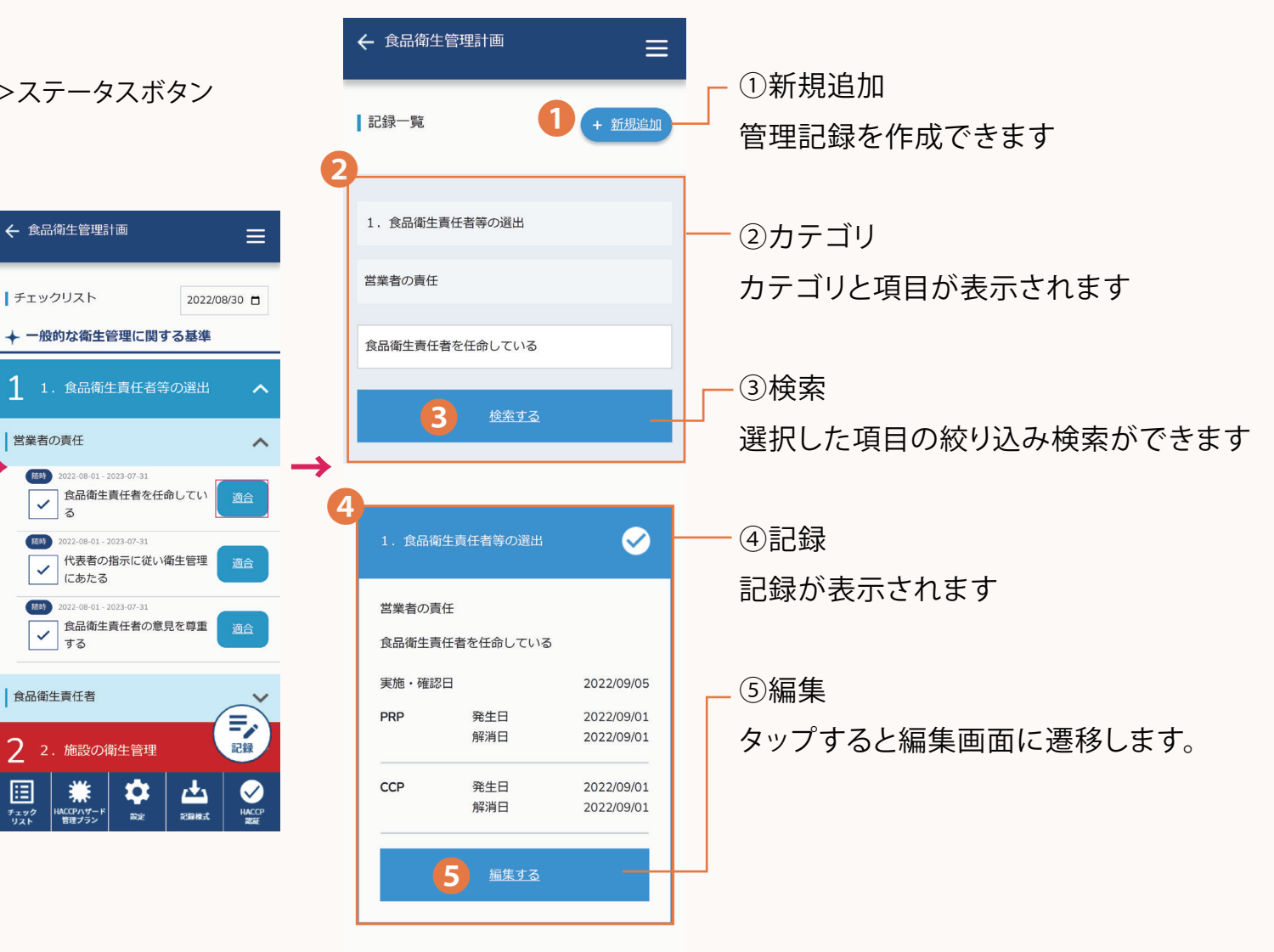

記録一覧では、 チェック項目別の記録を 一覧表示できます。

### 記録を作成する(1/3)

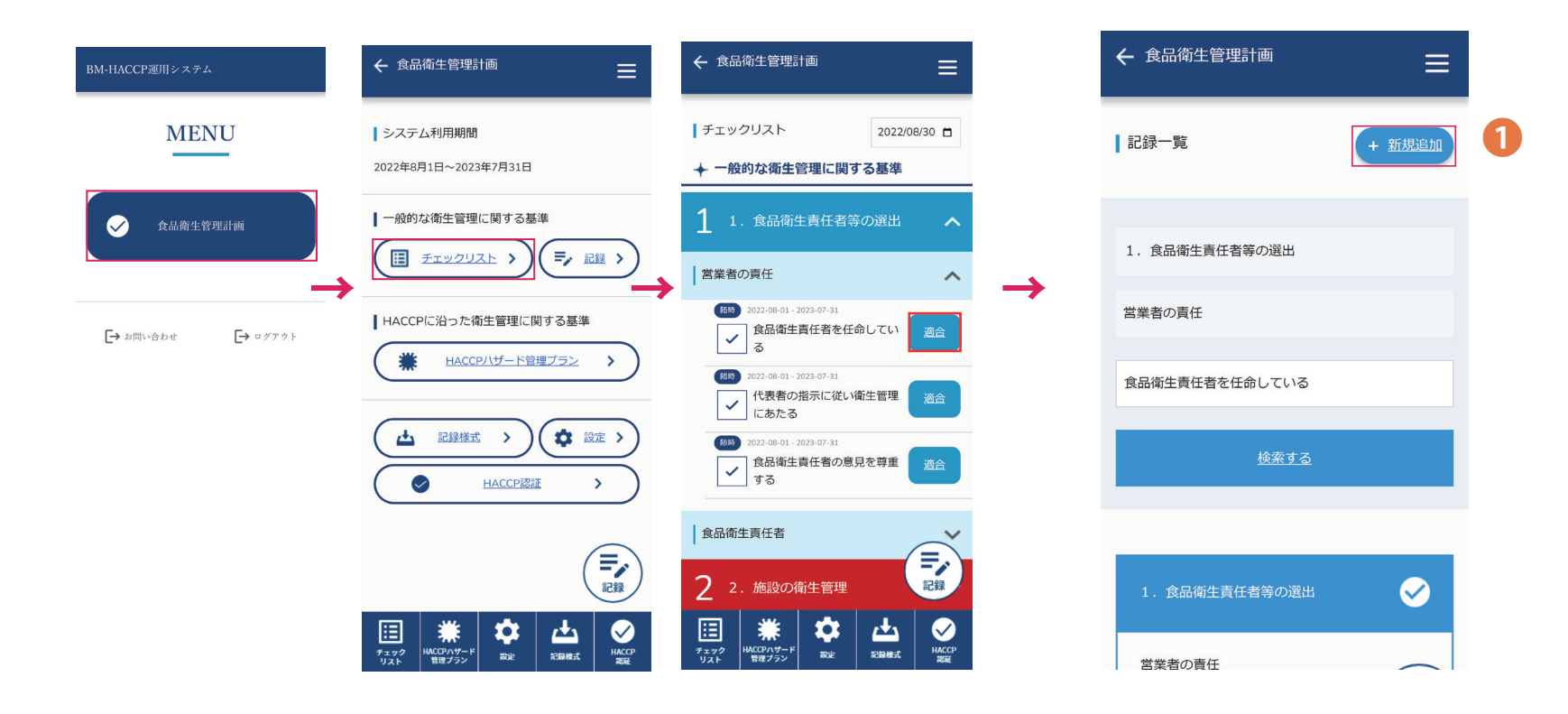

#### 1.メニュー→食品衛生管理計画→

チェックリスト→状態をタップします。記録一覧から、+新規追加をタップします。

### 記録を作成する(2/3)

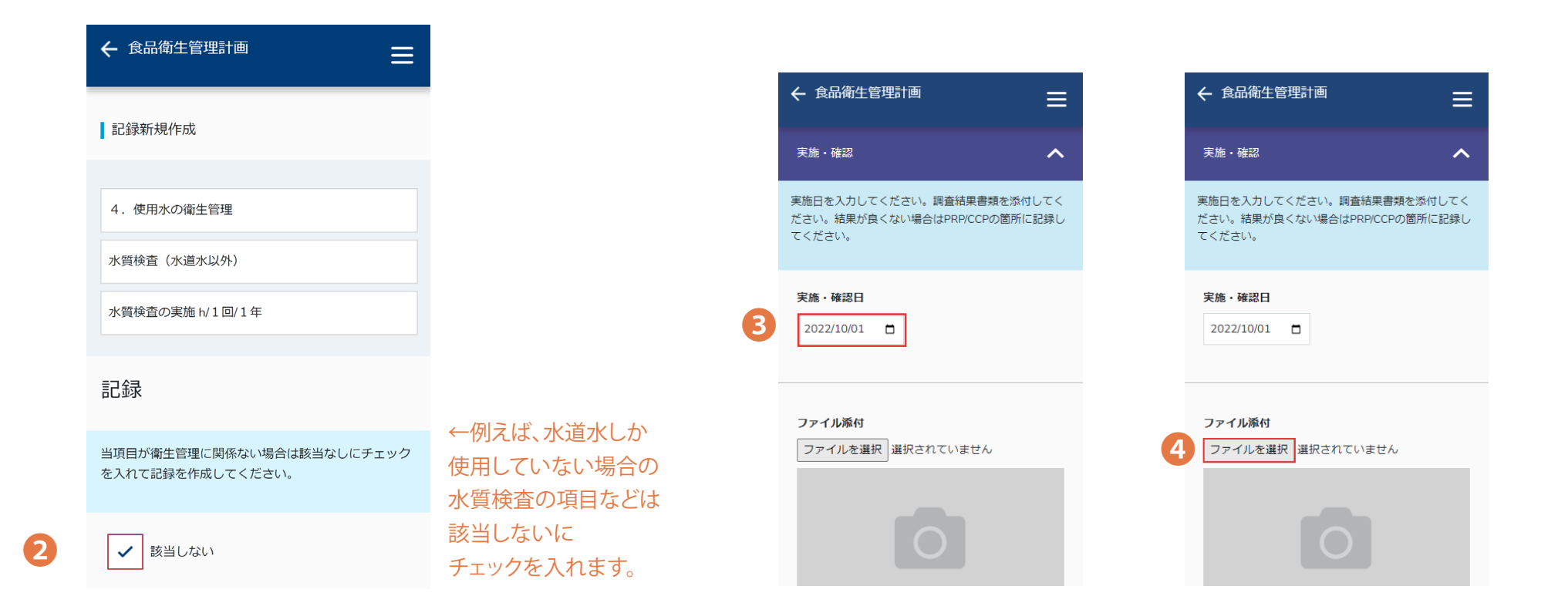

2.記録の作成を求められている場合で、

該当がない場合は

3. 実施・確認日を入力します。

4.ファイル添付 検査報告書などの記録が ある場合には、添付してください。

「該当しない」にチェックを入れてください。

### 記録を作成する(3/3)

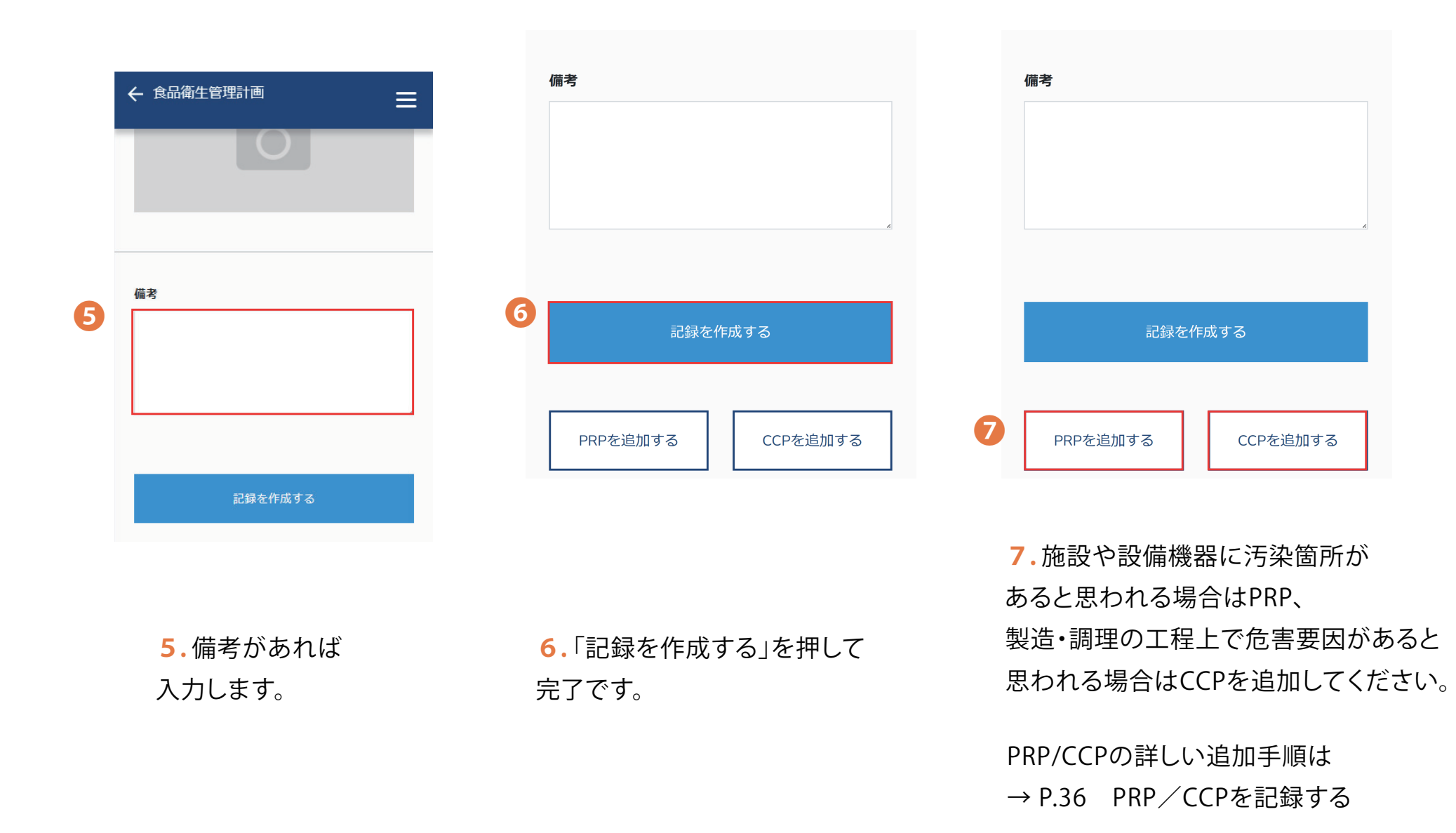

### 記録を編集する/削除する(1/2)

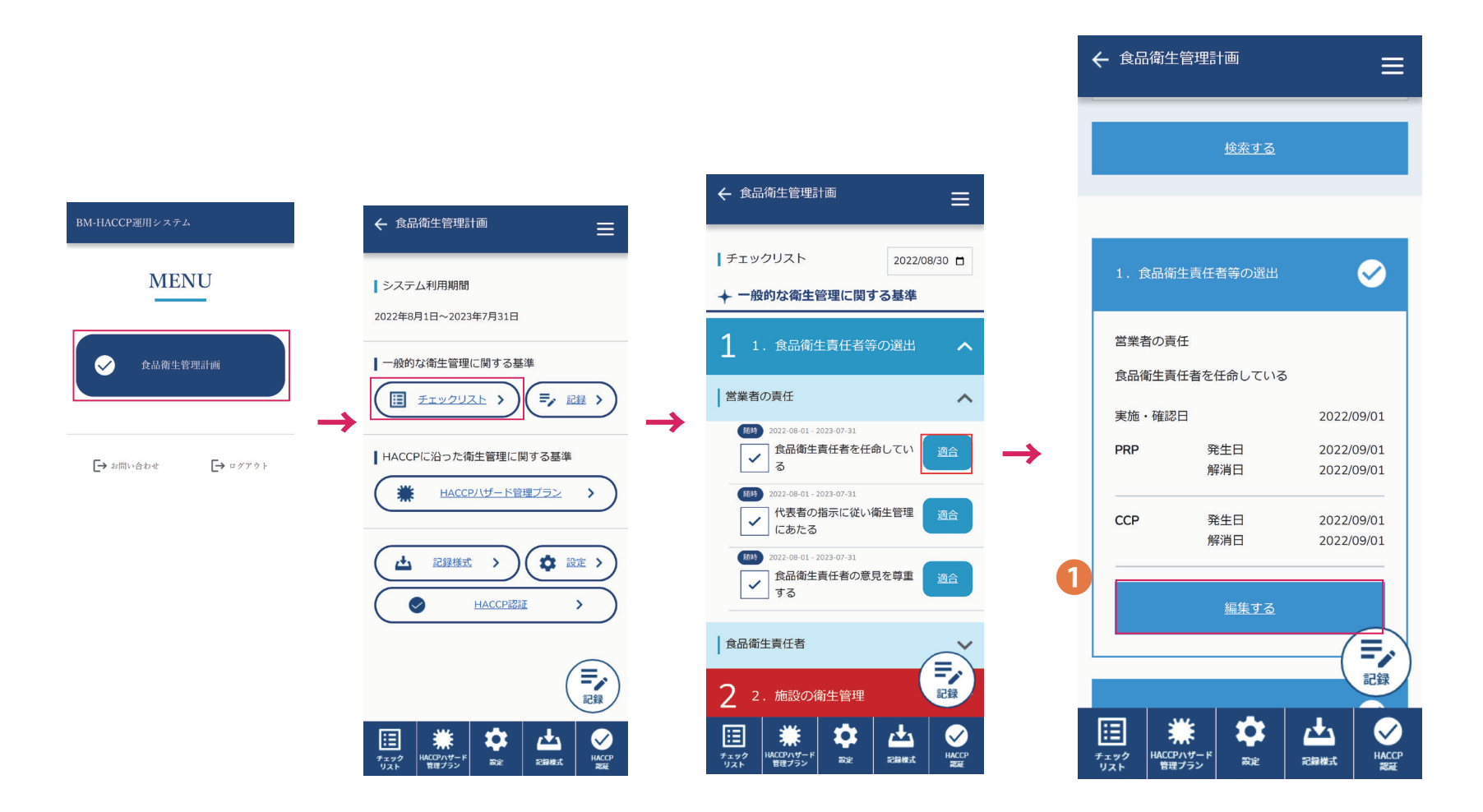

1. メニュー→食品衛生管理計画→

チェックリスト→状態をタップします。記録一覧から、編集したい記録の、「編集する」をタップします。

### 記録を編集する/削除する(2/2)

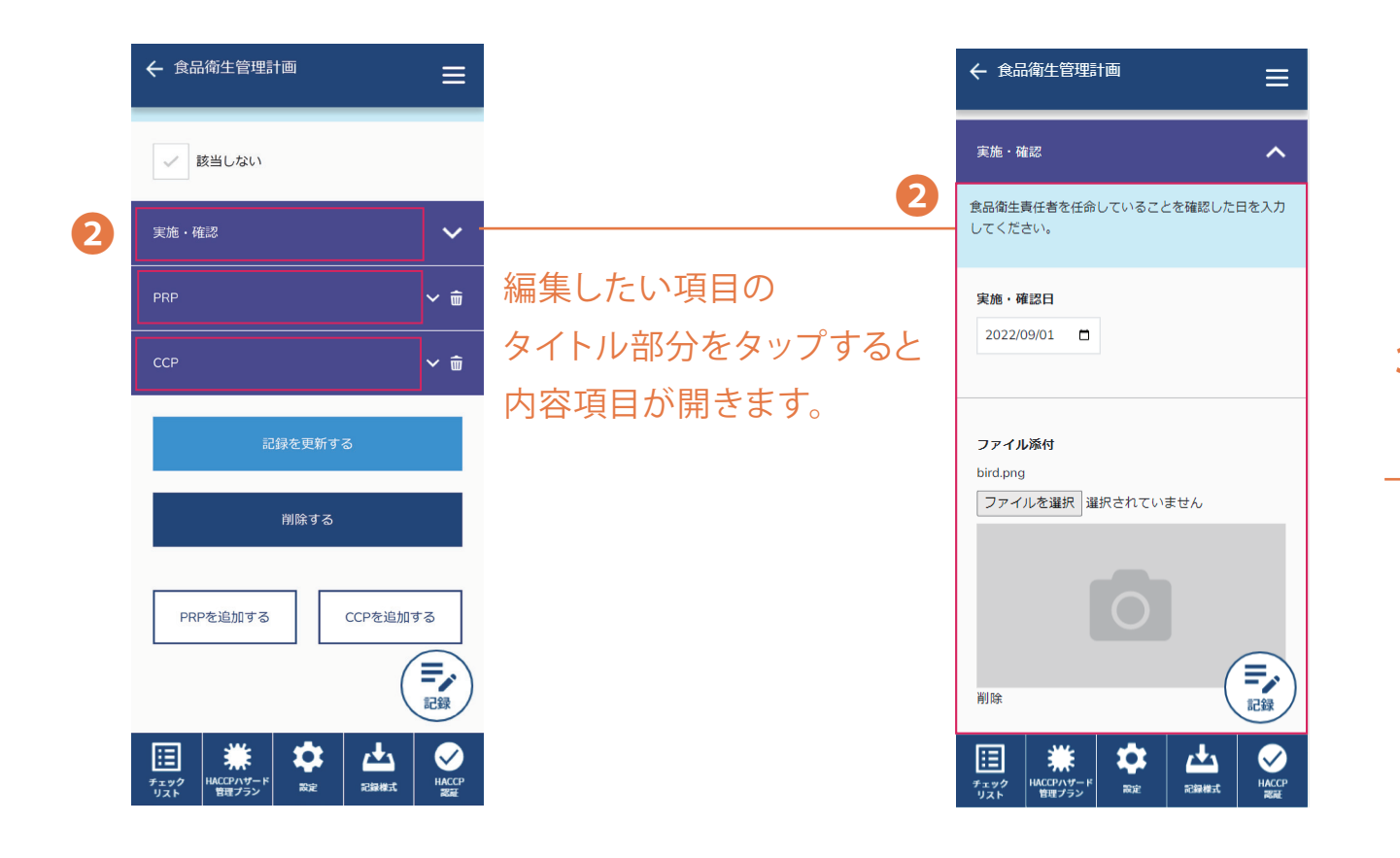

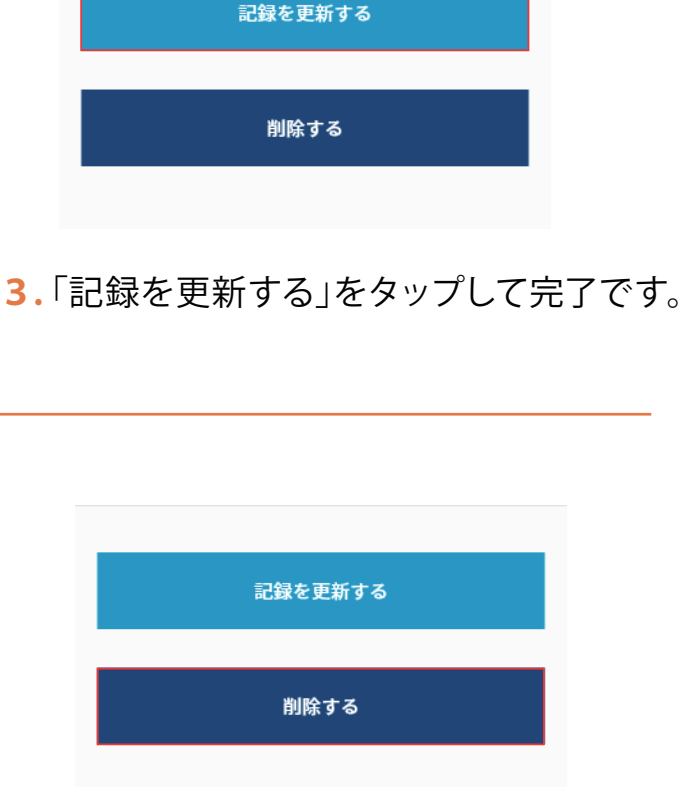

削除する場合は「記録を削除する」を タップして完了です。

2.編集したい項目をタップし、 内容を編集する。

### PRP/CCPを記録する(1/2)

#### ※CCPの画面ですがPRPも手順は同様です。

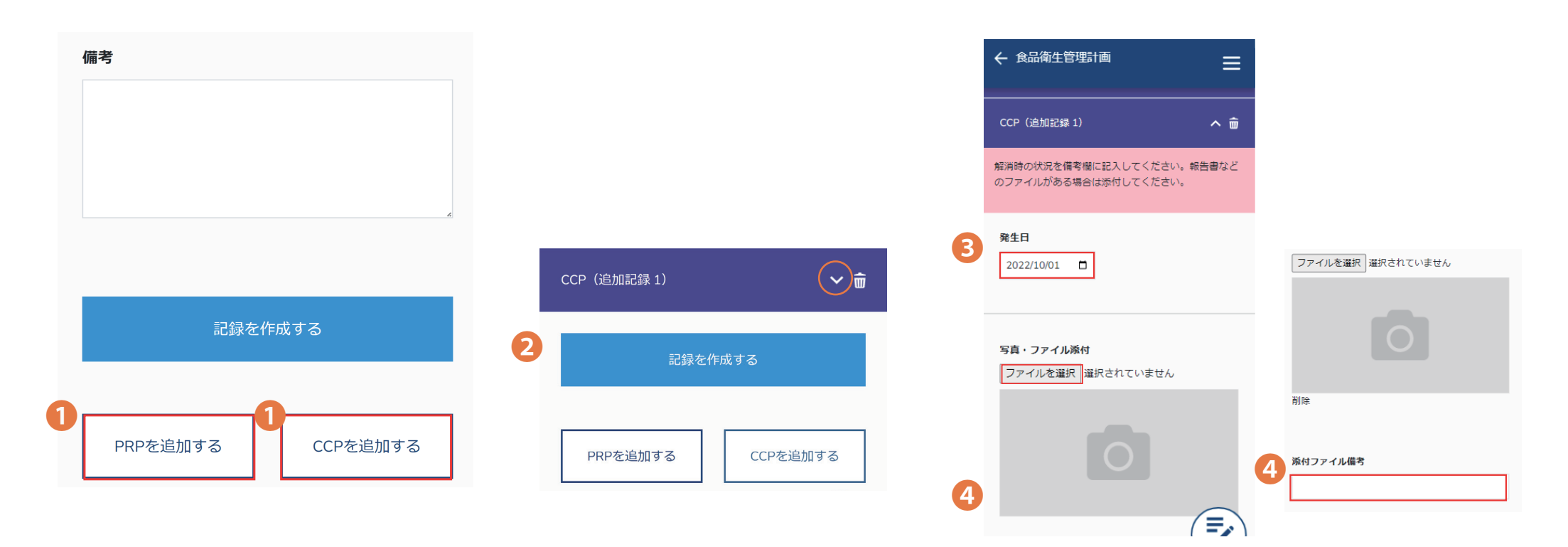

1.PRPまたはCCPを選択します

2.PRPまたはCCPのタブが
 追加されるので、右にある∨を
 選択します。
 (内容が開きます)

3.発生日を入力します。
4. PRPまたはCCPの発生箇所の
写真・ファイルを添付します。
添付ファイルに関する
備考があれば入力します。

### PRP/CCPを記録する(2/2)

|   | 原因と是正措置を記入してください。 |   |         |          |          |
|---|-------------------|---|---------|----------|----------|
| 4 | 原因                |   |         |          |          |
|   | 县正进罢              | 5 | 記録を作成する | 記録を作     | 成する      |
|   |                   |   | 記録を更新する | PRPを追加する | CCPを追加する |
|   |                   |   |         |          |          |

4. 原因と是正措置を入力します。

**5.**新規作成からの場合は「記録を作成する」複数ある場編集からの場合は「記録を更新する」「CCPを追加をタップして完了です。各々の記録

複数ある場合は「PRPを追加する」 「CCPを追加する」ボタンをタップすると 各々の記録を追加できます。

1

### PRP/CCPの解消を記録する(1/2)

| ← 食品衛生管理計画                                        | ≡          |
|---------------------------------------------------|------------|
| РКР                                               | ~ w        |
| ССР                                               | へ 前        |
| 解消時の状況を備考欄に記入してください。報約<br>のファイルがある場合は添付してください。ID: | 告書など<br>12 |
| 発生日                                               |            |
| 2022/10/01                                        |            |
| 写真・ファイル添付                                         |            |
| ファイルを選択 選択されていません                                 | _          |
|                                                   |            |
|                                                   |            |
|                                                   |            |
| (                                                 | 記録         |
| 🗉 🗰 🗱 🖾                                           | $\oslash$  |
| チェック IDACCPハサード 設定 記録様式                           | HACCP      |

**1.**PRP/CCPの入力欄を開きます。

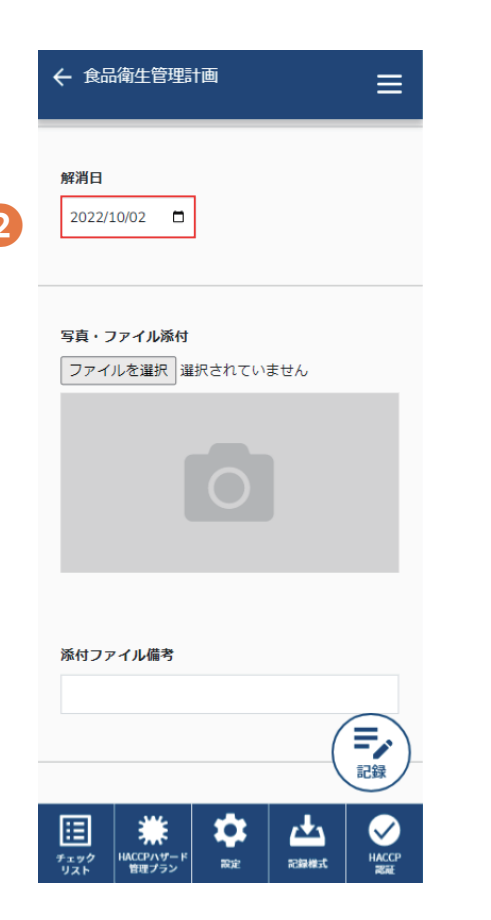

下にスクロールすると
 解消日の項目がありますので、
 PRP/CCPの解消日を入力します

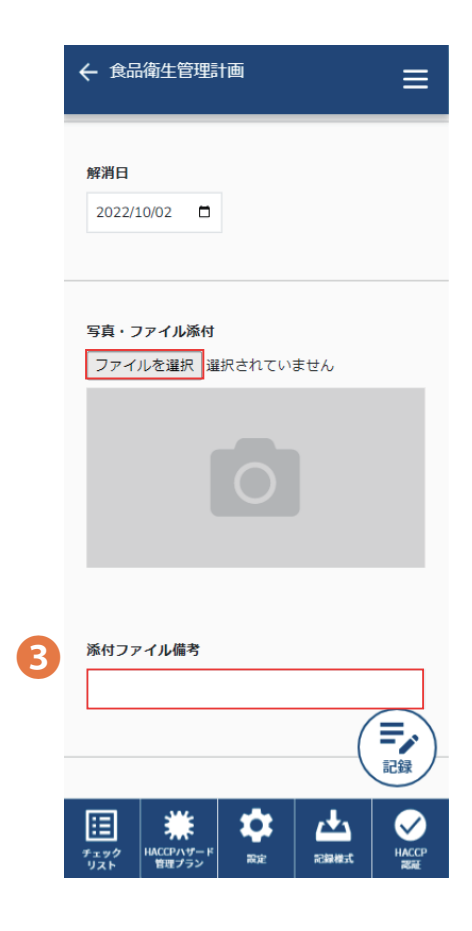

PRP/CCPが解消された
 写真・ファイルを添付します。
 添付ファイルに関する
 備考があれば入力します。

### PRP/CCPの解消を記録する(2/2)

| ← 食品衛生管理計画 | ≡ |   |         |
|------------|---|---|---------|
| 添付ファイル備考   |   |   |         |
|            |   | 5 | 記録を作成する |
| 備考         |   |   |         |
|            |   |   | 記録を更新する |
|            | 4 |   |         |

4. 備考があれば入力します。

5.新規作成の場合は「記録を作成する」 編集の場合は「記録を更新する」を押して完了です。

#### 製品(原料を含む)情報を登録する

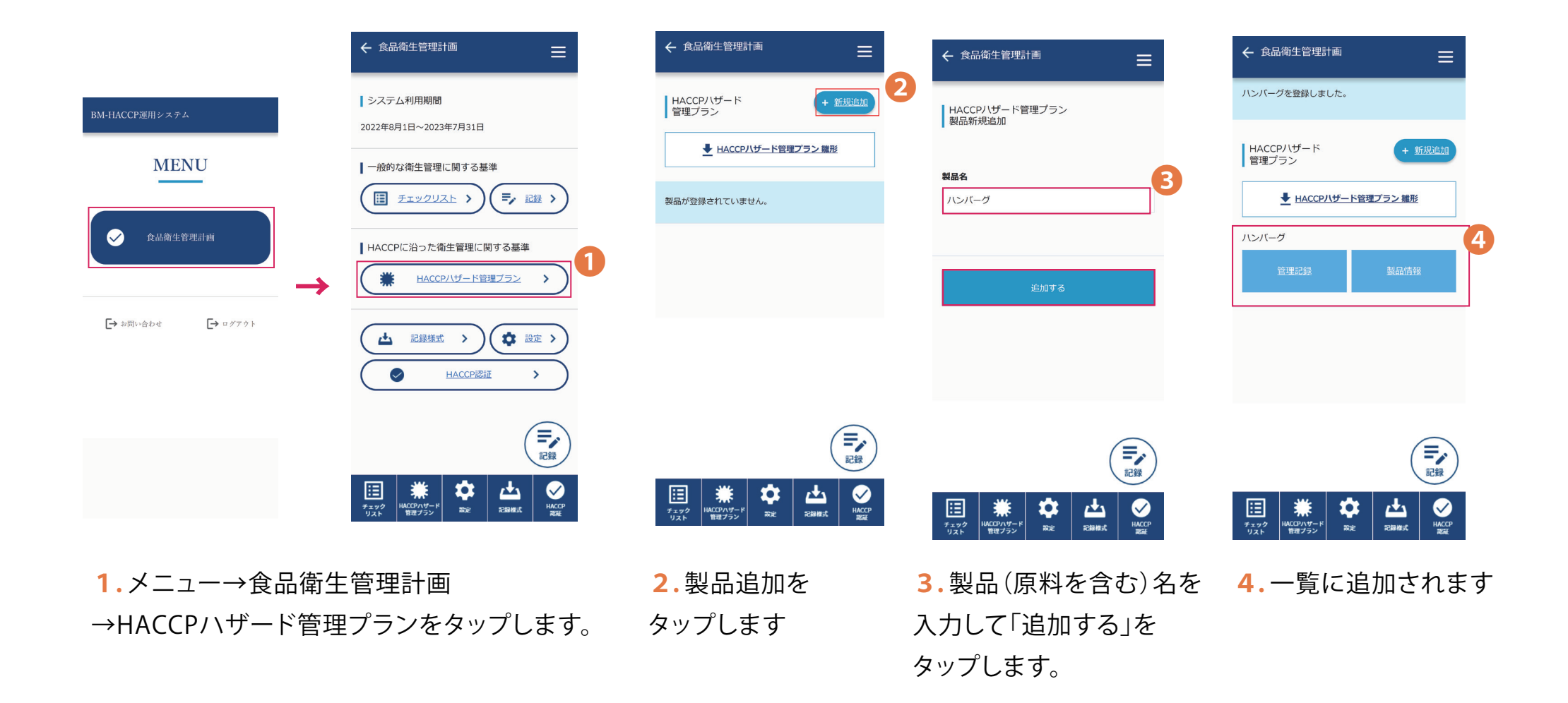

### 製品(原料を含む)情報を編集する/削除する(1/2)

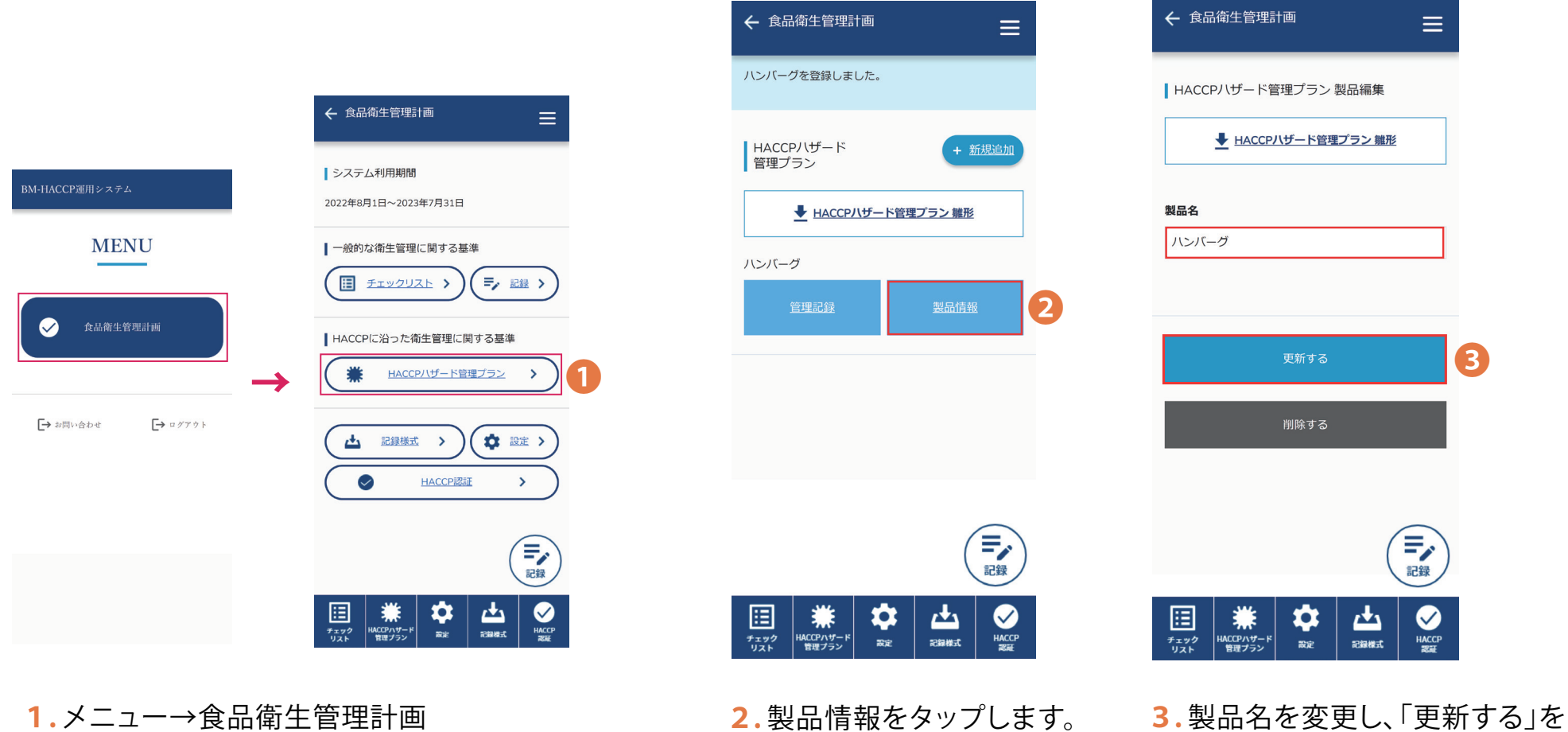

→HACCPハザード管理プランをタップします。

3.製品名を変更し、「更新する」 タップして完了です。

### 製品(原料を含む)情報を編集する/削除する(2/2)

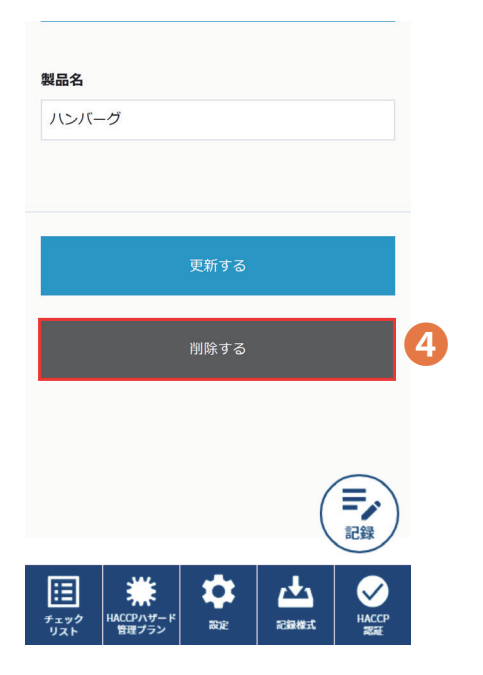

**4.** 削除する場合は、「削除する」を タップして完了です。

### 製品(原料を含む)の管理記録を入力する(1/2)

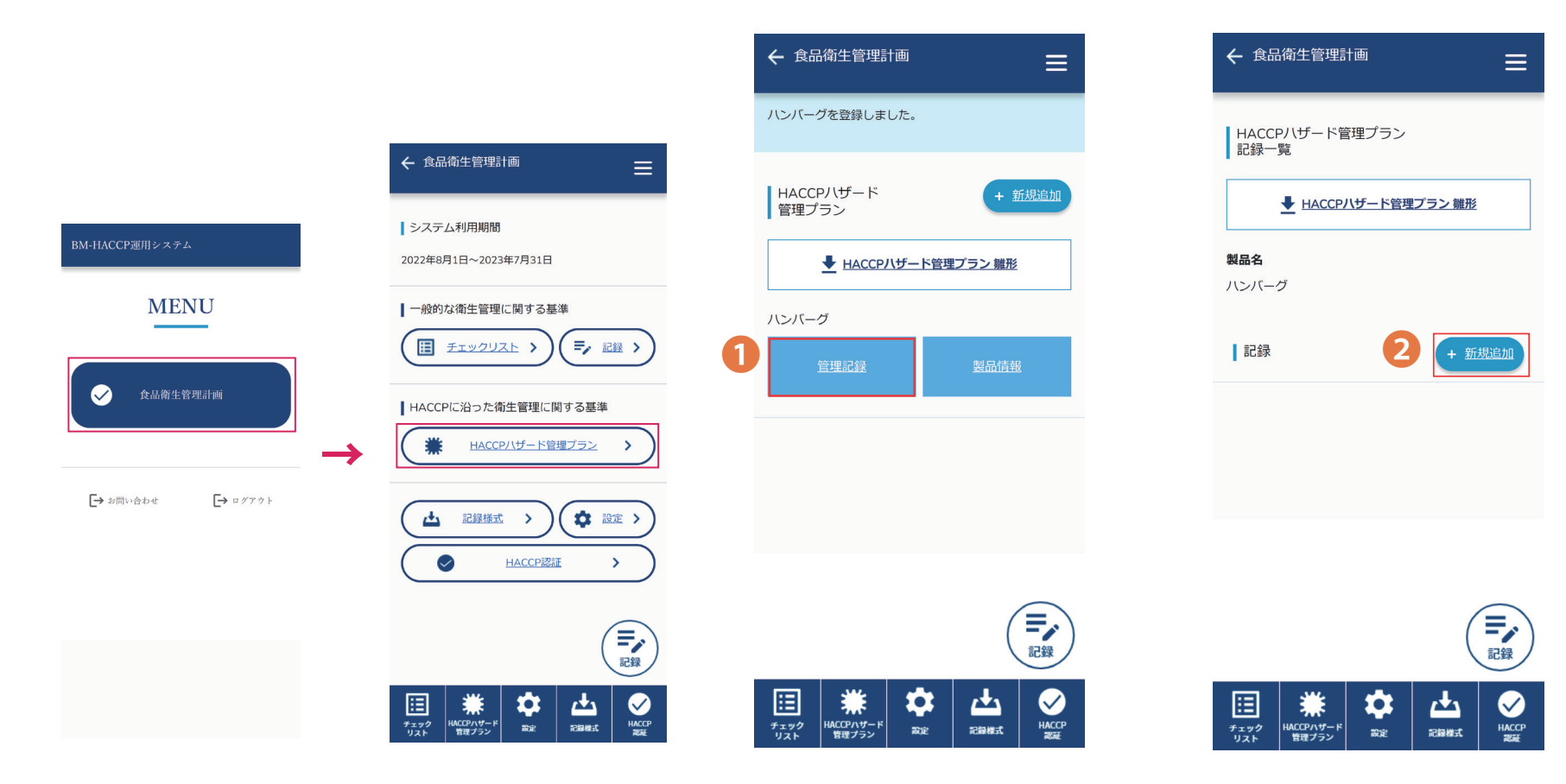

1.メニュー→食品衛生管理計画→

HACCPハザード管理プラン→ 管理記録を入力したい製品の、「管理記録」をタップします。 2.記録追加をタップします。

### 製品(原料を含む)の管理記録を入力する(2/2)

4

|   | ← 食品衛生管理計画 =                                                                                                    |
|---|----------------------------------------------------------------------------------------------------|
|   | HACCPハザード管理ブラン<br>記録新規作成                                                                                                    |
|   | ➡ HACCPハザード管理ブラン 雛形                                                                                                    |
|   | :<br>製品名<br>ハンバーグ                                                                                                    |
| 3 | <b>実施・確認日</b><br>年 /月/日 ロ                                                                                                    |
|   | HACCPハザード管理プラン<br>ファイルを選択<br>選択されていません<br>記録                                                                                 |
|   | チェック<br>リスト         米         体         止         ・           ビリスト         第世ブラン         取定         記録様式         WACCP<br>製品 |
|   | 3.実施・確認日を入力します。                                                                                                    |

| ← 食品衛生管理計画 ==                                             |
|-----------------------------------------------------------|
| 10-13-2471-7-7-7-7-7-7-7-7-7-7-7-7-7-7-7-7-7-7-           |
| ➡ HACCPハザード管理プラン 雛形                                       |
| r -                                                       |
| 製品名                                                       |
|                                                           |
|                                                           |
| 実施・確認日                                                    |
| 年/月/日                                                     |
|                                                           |
|                                                           |
| HACCPハザード管理プラン                                            |
|                                                           |
| 記録                                                        |
| 🗉 🗰 💠 🗠 🥥                                                 |
| チェック INACCPARF R 設定 に加速式 HACCP<br>リスト 管理フラン 設定 に加速式 RACCP |
| 4.HACCPハザード管理プランの                                         |
|                                                           |

ファイルを添付します。

← 食品衛生管理計画  $\equiv$ 製品名 ハンバーグ 実施・確認日 年/月/日 HACCPハザード管理プラン ファイルを選択 sample.PNG 6 追加する 記録 **米** HACCPハザード 官理ブラン ⊞ \$ 記録様式 く HACCP 認証 設定

5.「追加する」をタップして完了です。

製品(原料を含む)の管理記録を編集する/削除(1/2)

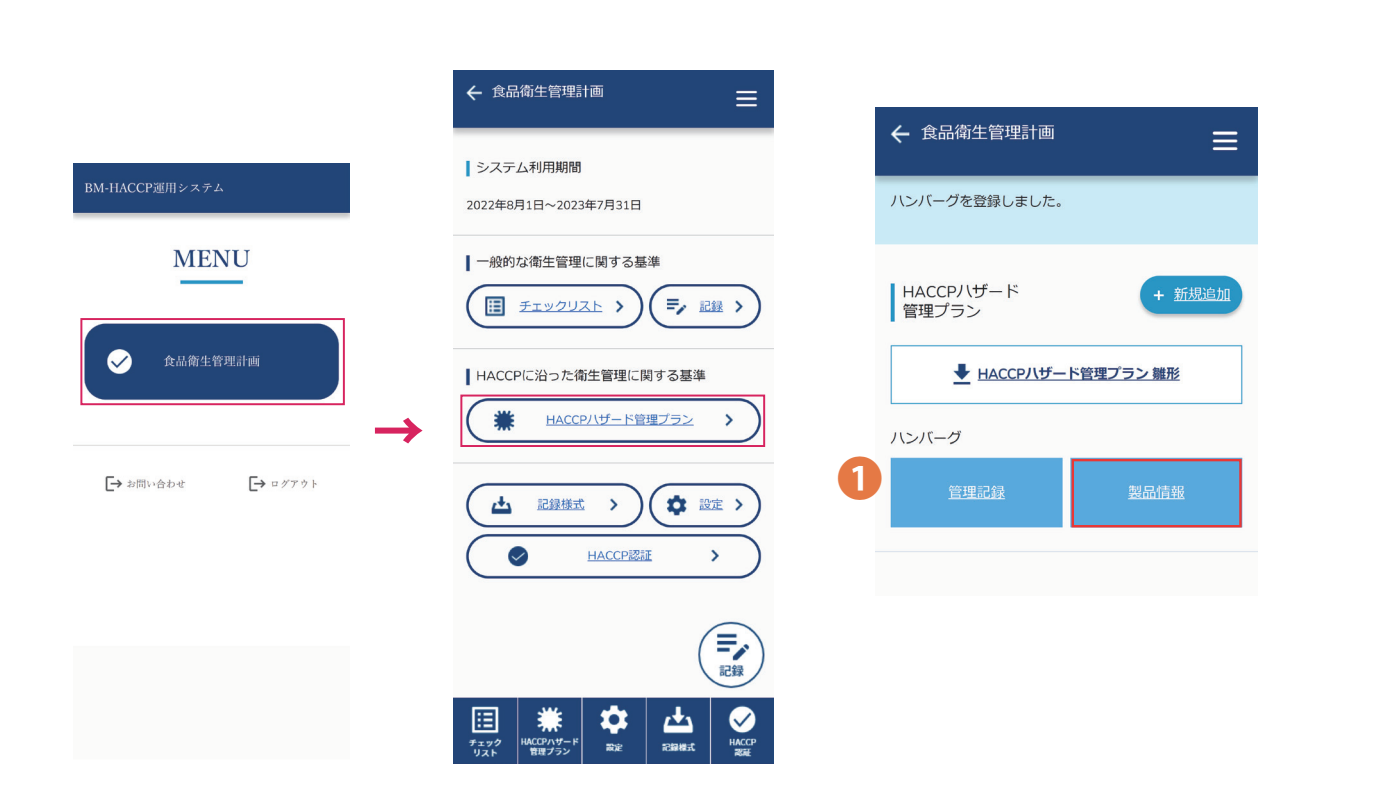

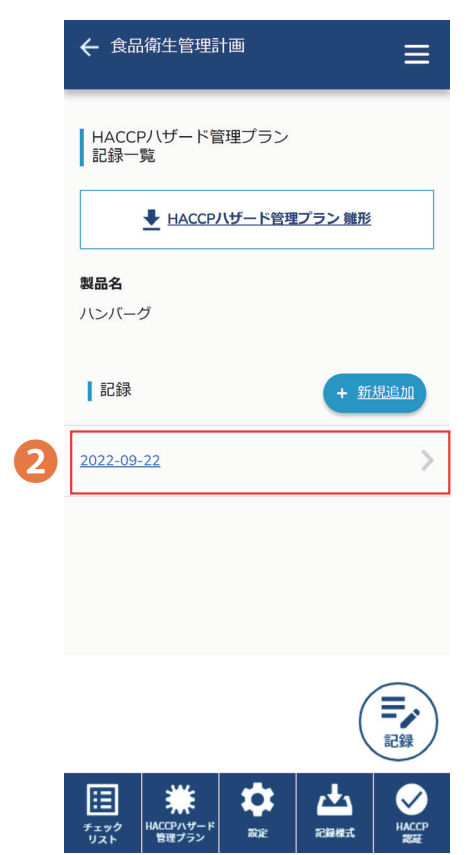

1.メニュー→食品衛生管理計画→

HACCPハザード管理プラン→

管理記録を編集/削除したい製品の、「管理記録」をタップします。

2. 編集/削除したい記録をタップします

### 製品(原料を含む)の管理記録を編集する/削除(2/2)

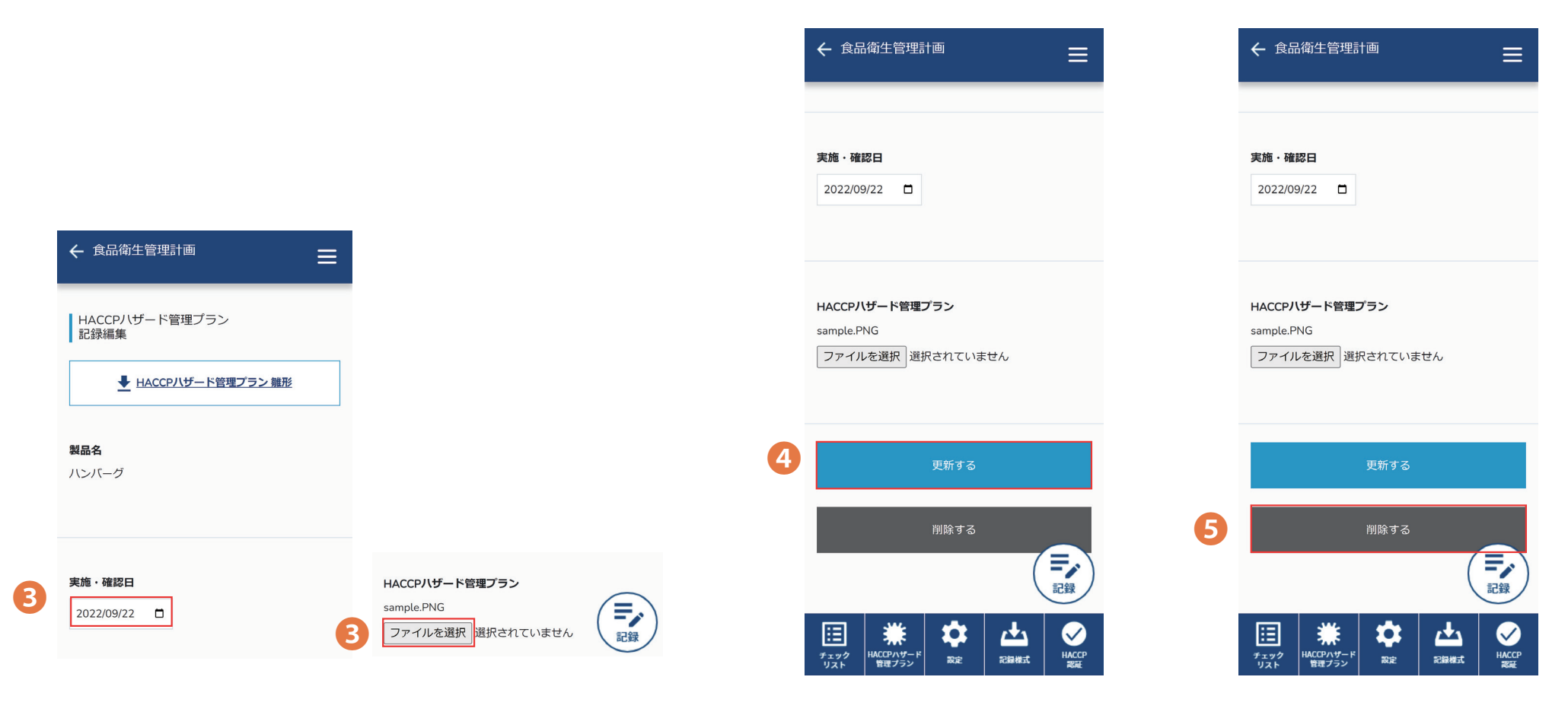

**3**.実施・確認日・「HACCPハザード管理プラン」の内容に 変更がある場合、入力(選択)し直します。 **4.**「更新する」をタップして 完了です。 5.削除する場合は、 「削除する」をタップして 完了です。

### 「HACCPハザード管理プラン」の雛形をダウンロードする

| ← 食品衛生管理計画                      |                  |  |
|---------------------------------|------------------|--|
| HACCPハザード管理プラン                  | + 製品追加           |  |
| ▶ ハザード管理プランの雛形を                 | <b>シダウンロードする</b> |  |
| €味しいサラダてんこ盛り<br>ポテトを添えて         |                  |  |
| 管理記録                            | 製品情報             |  |
| 美味しいサラダてんこ盛り<br>ポテトを添えて<br>管理記録 | 製品情報             |  |
|                                 |                  |  |
|                                 | 記録               |  |
|                                 |                  |  |

□発行日: □管理責任者: 「HACCP**ハザード管理プラン」(製品別)** 

| 事項                      | 項目                          |  |  |
|-------------------------|-----------------------------|--|--|
|                         | (製品の説明)                     |  |  |
| □製品·原料                  |                             |  |  |
| (名称、種類)                 |                             |  |  |
| □受入検査                   | □冷蔵品 □冷凍品 □温蔵品              |  |  |
| L.X. VIX.B.             | □ 単度 □ におい □ 異物 □ 包装の状能     |  |  |
|                         | □素示 (□期限 □保存方法) □□∞5系号      |  |  |
|                         |                             |  |  |
|                         | 「一般祖兄                       |  |  |
|                         | □印弧山<br>□経府 □にない □毘物 □匀体の快能 |  |  |
|                         |                             |  |  |
|                         | - 家聖与准                      |  |  |
|                         | 日存命 凸次                      |  |  |
|                         |                             |  |  |
|                         | 「光社者」通りの設施がとりかり難認           |  |  |
|                         |                             |  |  |
|                         | 口、微生物検査」の実施                 |  |  |
|                         |                             |  |  |
|                         | ・対象① / 月 日/ 月 日/凵陰性 凵陽性     |  |  |
|                         | <ul> <li>対象(2)</li> </ul>   |  |  |
|                         | <ul> <li>対象(3)</li> </ul>   |  |  |
|                         | □第2回:                       |  |  |
| □原材料·製品                 | 口保存」                        |  |  |
| の保存                     | □「原材料別庫內温度基準」               |  |  |
|                         | □「食肉」(10°C以下)               |  |  |
|                         | □「生食用魚介類」(4℃以下)             |  |  |
|                         | □「冷凍品」(-15℃以下)              |  |  |
|                         | □「野菜類」(15℃以下)               |  |  |
|                         | □「果物」(10°C以下)               |  |  |
|                         | 「冷蔵品」                       |  |  |
|                         | □調理済食品用冷蔵庫(製品冷蔵庫)(5℃以下)     |  |  |
|                         | □冷蔵ショーケース(商品保管冷蔵庫)(10℃以下)   |  |  |
|                         | □「冷凍品」                      |  |  |
|                         | □調理済食品用冷蔵庫(製品冷凍庫) (-15℃以下)  |  |  |
|                         | □冷棟ショーケース(商品保管冷棟庫)(-15℃以下)  |  |  |
|                         | 「温蔵品」                       |  |  |
|                         | □調理済食品用温蔵庫(製品温蔵庫) (65℃以上)   |  |  |
|                         | 「常温品」                       |  |  |
|                         |                             |  |  |
|                         | □「受入検査票」                    |  |  |
|                         | □注文書通り □□ット番号 □鮮度 □異物 □異阜   |  |  |
| □包装状態(破損、汚れ) □期限表示(年月日) |                             |  |  |
|                         | □品温(表面温度)                   |  |  |
|                         | 「アレルギー物質の有無」□たい□あろ          |  |  |
|                         | □「添加物の名称とその使用量」             |  |  |
|                         | 「夜我、「店舗田長、                  |  |  |
| - 金月本会/7 胆油             | 山口(小) 山区用里。                 |  |  |
| 山良加女王に関理                | ロモの用し                       |  |  |
| 9 の村1生                  | ロルノモレハンクで周囲                 |  |  |
|                         | □ □ 東巴ノトリ 淋困                |  |  |

**1.**「HACCPハザード管理プランをダウンロードする」を タップすると右図のような雛形がダウンロードできます。

雛形「HACCP ハザード管理プラン」の 詳しい利用方法は次項

©2021Quality Ranking Center Co.,Ltd

発行日:2021年10月1日

版番号:01

### 雛形「HACCPハザード管理プラン」の記入方法(1/7)

|    |           |                                                                                                    | - |         |                            |
|----|-----------|----------------------------------------------------------------------------------------------------|---|---------|----------------------------|
|    |           | □先 1」 口,<br>_竺파書作者。                                                                                                    | 3 | □原材料·製品 | □「保存」                      |
|    | -         |                                                                                                    |   | の保存     | □「原材料別庫內温度基準」              |
|    | <u>  </u> | HACCP <b>ハザード管理ブラン」(裂品別)</b>                                                                                                    |   |         | □「食肉」(10℃以下)               |
|    | 事項        | 項目                                                                                                    | 1 |         | □「生食用魚介類」(4℃以下)            |
|    |           | (製品の説明)                                                                                                    | 1 |         | □「冷凍品」(-15℃以下)             |
|    | ロ製品・原料    | Chevelet - 100 241                                                                                                    | 1 |         | □「野菜類」(15℃以下)              |
| U  | (名称       |                                                                                                    |   |         | □「果物」(10℃以下)               |
| -  | □受入 拾杏    | □□冷藏品 □冷凍品 □温蔵品                                                                                                    |   |         | □「冷蔵品」                     |
|    |           | □ 鮮度 □ におい □ 異物 □ 匀生の状能                                                                                                    |   |         | □調理済食品用冷蔵庫(製品冷蔵庫) (5℃以下)   |
|    |           |                                                                                                    |   |         | □冷蔵ショーケース(商品保管冷蔵庫)(10℃以下)  |
|    |           |                                                                                                    |   |         | □「冷凍品」                     |
|    |           |                                                                                                    |   |         | □調理済食品用冷蔵庫(製品冷凍庫) (-15℃以下) |
|    |           |                                                                                                    |   |         | □冷棟ショーケース(商品保管冷棟庫)(-15℃以下) |
| 2) |           | $\Box = \Box = \Box = \Box = \Box = \Box = \Box = \Box = \Box = \Box =$                                                                                                    |   |         | □「温蔵品」                     |
|    |           |                                                                                                    |   |         | □調理済食品用温蔵庫(製品温蔵庫) (65℃以上)  |
|    |           | 口行師 色衣<br>□ 与 准 の 中能 ( □ 神 揖 □ □ 浜 ゎ )                                                                                                    |   |         | □「常温品」                     |
|    |           | $\Box$ $\ddot{\Box}$ $\ddot{\chi}$ $\dot{\chi}$ $\dot{\chi}$ $\ddot{\chi}$ $\dot{\chi}$ $\dot$ |   |         |                            |
|    |           | □ 光江香」 通りり 衆ロバと リバリ 唯心                                                                                                    |   |         | □「受入検査票」                   |
|    |           |                                                                                                    |   |         | □注文書通り □ロット番号 □鮮度 □異物 □異臭  |
|    |           | 口( 做 生 初 便 重) の 夫 旭                                                                                                    |   |         | □包裝狀態(破損、汚れ) □期限表示(年月日)    |
|    |           |                                                                                                    |   |         | □品温(表面温度)                  |
|    |           |                                                                                                    |   |         | □「アレルギー物質の有無」□ない□ある )      |
|    |           | - 刈豕(4)                                                                                                    |   |         | □「添加物の名称とその使用量」            |
|    |           | - 対象の                                                                                                    |   |         | □使用量:                      |

「製品の説明」対象とする
 製品・半製品・材料を記入する。

2.「受入検査」実施と結果の該当する □にチェックを入れて、記録する。 3.原材料・製品の保存」該当する □にチェックを入れて、記録する。

### 雛形「HACCPハザード管理プラン」の記入方法 (2/7)

|   | <ul> <li>□食品安全に関連</li> <li>□生物的</li> <li>□ コンピロバクター属菌</li> </ul>                     | 6 | □包装·配送方法           | □封入資材(□材質□窒素 □脱酸素材)<br>□温度条件(□常温□冷蔵□冷凍)                                                                                      |
|---|--------------------------------------------------------------------------------------|---|--------------------|----------------------------------------------------------------------------------------------------|
| 4 | □病原性大腸菌<br>□化学的<br>□添加物()<br>□残留農薬<br>□アレルギー物資                                       | 0 | □保管方法·条件           | <ul> <li>□保管庫・温度管理</li> <li>□常温 □冷蔵 — ℃ □冷凍 — ℃□時間 □積上げるさ</li> <li>□記録:</li> <li>「フローダイアグラム・工程管理」(原材料の保存場所、保存温度))</li> </ul> |
|   | <ul> <li>□物理的</li> <li>□異物混入</li> <li>□酸化還元電位</li> <li>□水分活性</li> <li>□pH</li> </ul> | 8 | □使用・加工前の準<br>備・取扱い | □「下処理」<br>□「使用水検査書」「OPRP/ CCPリスト」                                                                                            |
| 5 | <ul> <li>□原産地(出所)</li> <li>□原産地明示</li> <li>□原産地の製造会社</li> <li>□原産地証明</li> </ul>      |   |                    |                                                                                                    |

**4.**「食品安全に関する特性」該当する場合のみ □にチェックを入れて、記録する。

**5.**「原産地」該当する場合のみ □にチェックを入れて、記録する。 6.「包装・配送方法」該当する場合のみ□にチェックを入れて、記録する。

7.「保管方法・条件」 □にチェックを入れて、記録する。

8.「使用・加工前の準備・取扱い」該当する場合のみ □にチェックを入れて、記録する。

### 雛形「HACCPハザード管理プラン」の記入方法 (3/7)

HACCP に沿った衛生管理に関する基準(原則1~7)

1「危害要因の分析 / ハザード分析」(HL)

| Н        | ACCPに沿った衛生管理に関する基準                |   |       |                               |
|----------|-----------------------------------|---|-------|-------------------------------|
|          | 1. 危害要因(ccp)の分析/ハザード分析            |   |       |                               |
| ロハザード分析  | (危害要因/ハザード)                       |   |       |                               |
| (食材/食肉類) | □病原大腸菌                            |   |       |                               |
|          | (□陰性。陽性□管理条件:75℃/1分間以上加熱/中心部)     |   |       |                               |
|          | ロサルモネラ属菌                          |   |       |                               |
|          | (□陰性 □陽性 □管理条件:70℃/1分間以上加熱/中心部)   |   |       |                               |
|          | ロカンピロバクター                         |   |       |                               |
|          | (□陰性 □陽性 □管理条件:75℃/1分間以上加熱/中心部)   |   |       |                               |
| (鶏卵)     | ロサルモネラ属菌                          |   |       |                               |
|          | (□陰性 □陽性 □管理条件:70℃/1分間以上加熱/中心部)   |   |       |                               |
| (魚介類)    | ロ腸炎ビブリオ                           |   |       |                               |
|          | (□陰性 □陽性 □管理条件:60℃/10分間以上加熱/中心部)  |   |       |                               |
| (二枚貝)    | ロノロウイルス                           |   |       |                               |
|          | (□陰性 □陽性 □管理条件:85~90℃/90秒以上/中心部)  |   |       |                               |
| (加熱調理食品) | ロウエルシュ菌                           |   |       |                               |
|          | (□陽性 □陰性 □管理条件:長時間億場合は冷蔵し、直前に加熱)  |   |       |                               |
| (生食用魚介類) | ロアニサキス                            |   |       |                               |
|          | (□陽性 □陰性 □管理条件:-20℃90秒間以上加熱/中心部)  |   |       |                               |
|          | ロ腸炎ビブリオ                           |   |       |                               |
|          | (□陰性 □陽性 □管理条件:60℃/10分間以上加熱/中心部)  |   |       |                               |
| (要冷蔵品)   | □あらゆる微生物(微生物名: )                  |   |       |                               |
|          | (□陰性 □陽性 □管理条件(□10℃以下で保存)         |   | □許容水準 | □許容水準1:                       |
| (要冷凍品)   | □あらゆる微生物                          | 6 |       | □許容水準2:                       |
|          | (□陽性 □陽性 □管理条件(□-15℃以下□保存/製品表示通り) | 9 |       | □基準確認                         |
|          | □記録1:□「微生物検査報告書」                  |   |       | □「厚労省・法令基準」上記の病原菌はいずれも陰性であること |
|          | □記録2:□「ふき取り検査報告書」                 |   |       | □基準:衛生指数菌として大腸菌群が陰性であること。     |
|          | □記録3:□「危害要因分析」                    |   |       | □告示:昭和34年厚生省告示を確認した。          |

1.「ハザード分析」該当する、あるいは CCPを想定する場合は□にチェックを入れる。 2.「許容水準」□にチェックを入れ、

想定する水準を確定して、記載してください。

### 雛形「HACCPハザード管理プラン」の記入方法 (4/7)

2

HACCP に沿った衛生管理に関する基準(原則1~7)

②「重要管理点(CCP)の決定」

|                                                             | 2-1. 重要管理のポイント                                                                                         |                                                                                                    |  |  |
|-------------------------------------------------------------|----------------------------------------------------------------------------------------------------|----------------------------------------------------------------------------------------------------|--|--|
| 調理                                                          | 代表的なメニュー                                                                                               | 管理方法                                                                                                    |  |  |
| (分類)<br>(第1グループ)<br>□非加熱のもの                                 | <ul> <li>□ 刺身</li> <li>□ すしだね</li> <li>□ 冷奴</li> <li>□ サラダ各種</li> <li>□</li> </ul>                     | ロ野菜は充分に洗浄する<br>ロ冷蔵庫で保管する<br>ロ冷蔵庫から出したらすぐに提供<br>ロ盛りつけ前に手洗いを十分実行<br>ロ盛りつけは素手で触らない                                                                                                    |  |  |
| (第2グループ)<br>□加熱後、直ちに<br>提供するもの<br>□加熱後、<br>高温保管して<br>提供するもの | <ul> <li>□ 肉料理</li> <li>□ ひき肉料理</li> <li>□ 揚げ物</li> <li>□ 焼き魚</li> <li>□ 炒め物</li> <li>□ 蒸し物</li> </ul> | □加熱確認<br>□中心温度計で確認<br>□火の強さで確認<br>□時間で確認<br>□見た目(外観、肉汁の色)<br>□触感(弾力)<br>□その他( )<br>□中心温度計で確認<br>□火の強さと時間で判断<br>□見た目(外観、肉汁の色)<br>□感触(弾力)<br>□その他( )                                                                                                    |  |  |
| □加熱後冷却し、再<br>加熱して<br>提供するもの                                 | ロカレー<br>ロシチュー<br>ロスープ類<br>ロソース                                                                         | <ul> <li>□加熱及び再加熱の確認</li> <li>□中心温度計で確認</li> <li>□火の強さで確認</li> <li>□時間で確認</li> <li>□見た目(外観、肉汁の色)</li> <li>□触感(弾力)</li> <li>□その他(</li> <li>□保冷の確認</li> <li>□すぐに冷却し、提供時の再加熱まで</li> <li>冷蔵庫で保管する</li> <li>□冷蔵庫の温度が10℃以下確認</li> <li>□その他(</li> <li>)</li> </ul> |  |  |

| 2. 重要管理点の決定               |                                                   |  |  |  |
|---------------------------|---------------------------------------------------|--|--|--|
| □CCP                      | ロ受入れ ロ保管 ロ加工・調理 ロ検査 ロ出荷                           |  |  |  |
| (参照:製品の説明) □CCP上記発生個所(□ ) |                                                   |  |  |  |
|                           | <ul><li>ロ「フローダイアグラム(CCP) (ロ作成 ロ作成していない)</li></ul> |  |  |  |
|                           | □「危害要因分析表」 (□運用 □運用していない)                         |  |  |  |

**1.**「CCP」に該当する□にチェックを入れ、記録する。 特定したCCPは速やかに解消し、記録する。 **2.**重要管理ポイント

「調理」「代表的なメニュー」「管理方法」の各項目に 該当する項目に□にチェックを入れる

### 雛形「HACCPハザード管理プラン」の記入方法 (5/7)

HACCP に沿った衛生管理に関する基準(原則1~7)

③「管理基準(CL)の設定」

HACCP に沿った衛生管理に関する基準(原則1~7)

④「モニタリング方法の設定」

|   | 3. 管理基準の設定 |                                   |  |  |  |
|---|------------|-----------------------------------|--|--|--|
|   | □管理手段      | □加熱温度(□中心温度75℃ □他 )               |  |  |  |
| U |            | □加熱時間(□ 分)                        |  |  |  |
|   | □成分規格      | □保存料                              |  |  |  |
|   |            | □食品添加物(□調味料: g □pH調整剤 g)          |  |  |  |
| 0 |            | ロアレルギー物質                          |  |  |  |
| 9 |            | □下記の規格基準(□認識している □認識していない)        |  |  |  |
|   |            | 配合された材料組成食品 添加物等の規格基準(昭和34年厚生省告示第 |  |  |  |
|   |            | 370号) 第2添加物 (平成29年11月30日現在)       |  |  |  |
| 3 | □発生要因      | □「微生物検査書」                         |  |  |  |
|   | □許容限界      | □熱装置の温度: ℃                        |  |  |  |
|   |            | □加熱時間: 分                          |  |  |  |
|   |            |                                   |  |  |  |

1.「管理手段」該当する□にチェックを入れ、記録する。

- 2.「成分規格」該当する□にチェックを入れ、記録する。
- 3.「発生要因」該当する□にチェックを入れ、記録する。
- 4.「許容限界」該当する□にチェックを入れ、記録する。

|         | 4. モニタリング方法の設定 |  |  |
|---------|----------------|--|--|
| ロモニタリング | □何を            |  |  |
|         | ロどのように<br>ロ程度  |  |  |
|         | □誰が            |  |  |

**1.**「モニタリング」該当する□にチェックを入れ、 モニタリング手段・方法等を特定する。

この方法は、温度の測定、塩素濃度の測定、 目視検査など具体的に観察する担当、 その方法や実施頻度でモニタリングを記録します。

### 雛形「HACCPハザード管理プラン」の記入方法 (6/7)

HACCP に沿った衛生管理に関する基準(原則1~7)

⑤「是正措置の設定」(改善、修正)

HACCP に沿った衛生管理に関する基準(原則1~7)

⑥「検証方法の設定」

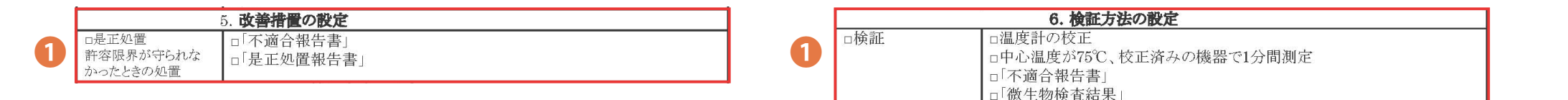

1.「是正措置」該当する□にチェックを入れ、記録する。

モニタリング方法」「管理基準」通りに 実施していないことが分れば、 すぐに是正措置を取ってください。 1.「検証」該当する□にチェックを入れ、記録する。

製造過程で、運用管理の検証方法が必要です。 「HACCPハザード管理プラン」が 適切に運用されているかどうかを確認してください。 この確認をどのような方法で実施するかを、 決めておきましょう。

### 雛形「HACCPハザード管理プラン」の記入方法 (7/7)

HACCP に沿った衛生管理に関する基準(原則1~7)

⑦「記録の管理」

| 0 | 7. 記録の作成     |                         |  |  |  |  |
|---|--------------|-------------------------|--|--|--|--|
|   | □記録<br>□検査記録 | □「文書一覧表」<br>□「検査記録」(各種) |  |  |  |  |

1.「記録」「検査記録」に該当する□にチェックを入れ、記録する。

記録は、HACCPを運用した証拠になります。 各工程でCCPが発生した場合、これらを解消した記録があれば、 食中毒の発生を事前に対応したことになります。 結果、CCP発生の原因を究明し、 確実に解消することができたらきっと有効なデータにもなります。

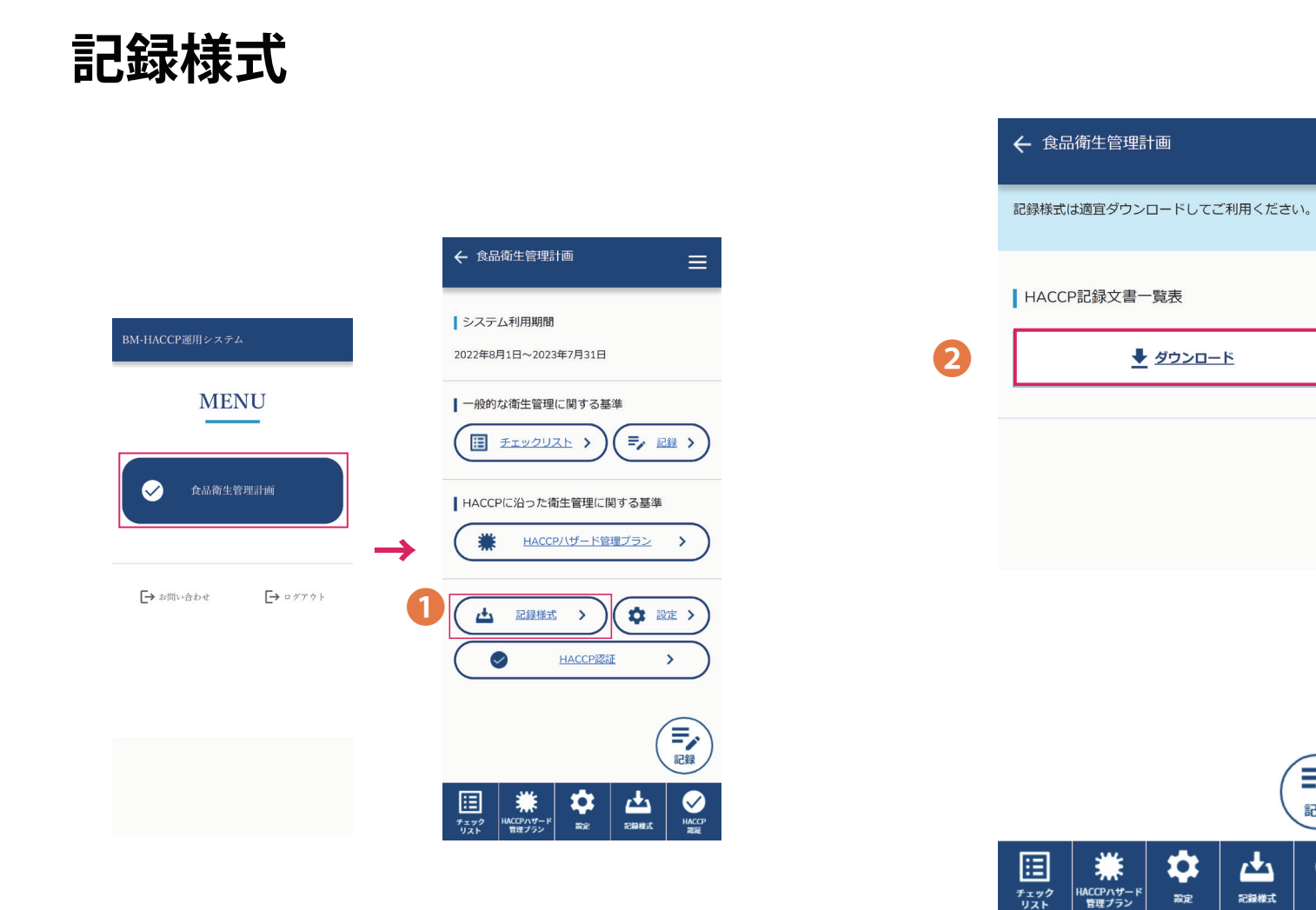

1.メニュー→食品衛生管理計画

→記録様式をタップします。

**2.**HACCP記録文書一覧表が ダウンロードできます。

 $\equiv$ 

記録

く HACCP 認証

### 定休日の設定(1/2)

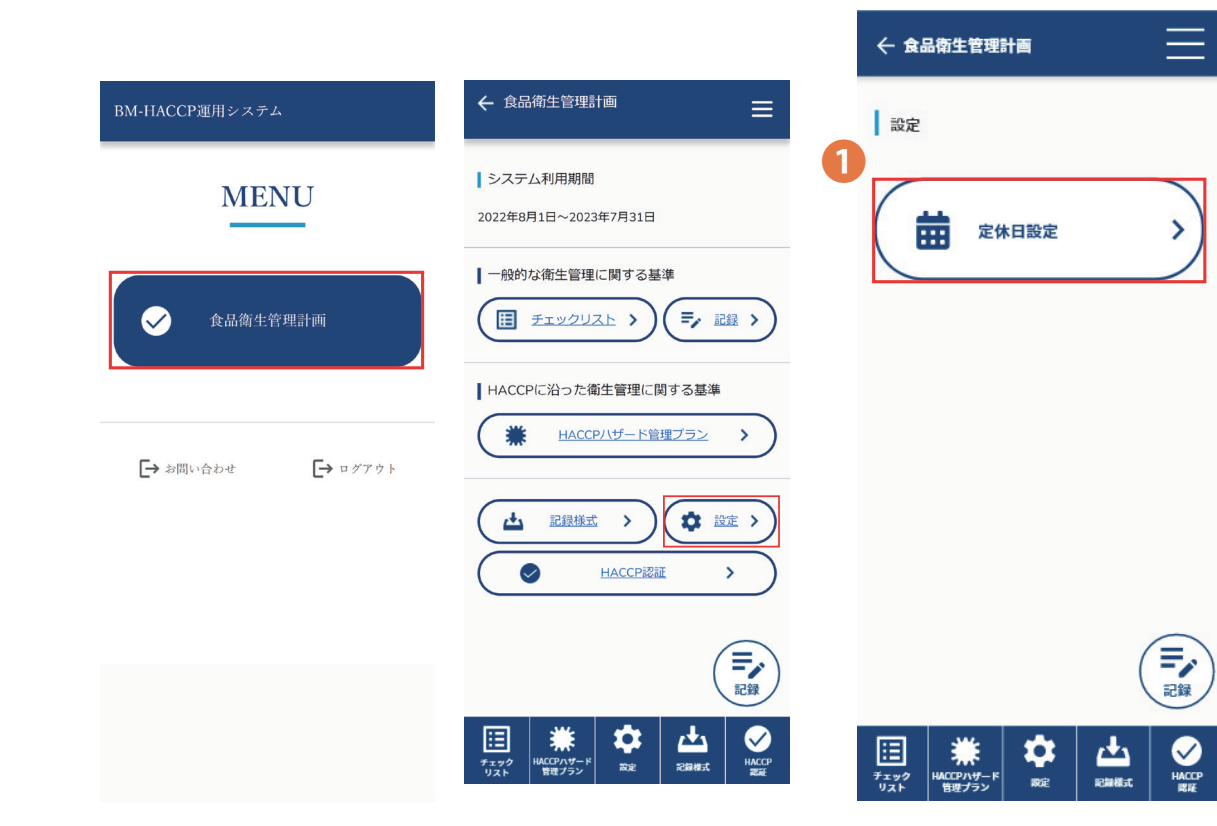

メニュー→食品衛生管理計画→
 設定→定休日設定タップします。

| ← 食品衛生管理計画 〓                          |               |      |          |    |    |         |                                       | ← 食品衛生管理計画 〓 |        |     |          |    |    |       |  |
|---------------------------------------|---------------|------|----------|----|----|---------|---------------------------------------|--------------|--------|-----|----------|----|----|-------|--|
| 定休日設定<br>タップ (クリック) で<br>■営業日・■定休日を切替 |               |      |          |    |    |         | 定休日設定<br>タップ (クリック) で<br>■営業日・■定休日を切替 |              |        |     |          |    |    |       |  |
| 2022年8月                               |               |      |          |    |    | 2022年8月 |                                       |              |        |     |          |    |    |       |  |
|                                       | 月             | 火    | 水        | 木  | 金  | ±       |                                       | в            | 月      | 火   | 水        | 木  | 金  | ±     |  |
| 2                                     | 1             |      | 3        |    | 5  | 6       |                                       | 2            | 1      | 2   | 3        | 4  | 5  | 6     |  |
| 7                                     | 8             | 9    | 10       | 11 | 12 | 13      |                                       |              | 8      |     | 10       | 11 | 12 | 13    |  |
| 14                                    | 15            | 16   | 17       |    | 19 | 20      |                                       |              |        |     | 17       |    | 19 | 20    |  |
| 21                                    | 22            | 23   | 24       | 25 | 26 | 27      |                                       | 21           | 22     | 23  | 24       | 25 | 26 | 27    |  |
| 28                                    | 29            | 30   | 31       |    |    |         |                                       | 28           | 29     | 30  | 31       |    |    |       |  |
| 設定する                                  |               |      |          |    |    |         | 設定する                                  |              |        |     |          |    |    |       |  |
|                                       |               |      |          |    |    |         |                                       |              |        |     |          |    | (  | デジン記録 |  |
| #190                                  | HACCP/<br>管理之 | パザード | <b>校</b> | Ľ  |    | HACCP   | ا<br>ج                                | 1175         | HACCP/ | チード | <b>*</b> | Ľ  |    | HACCP |  |

2.日付のブロックをタップすると、色が変わり 営業日と定休日を切り替えることができます。

定休日に設定すると チェックリストに表示されません。

### 定休日の設定(2/2)

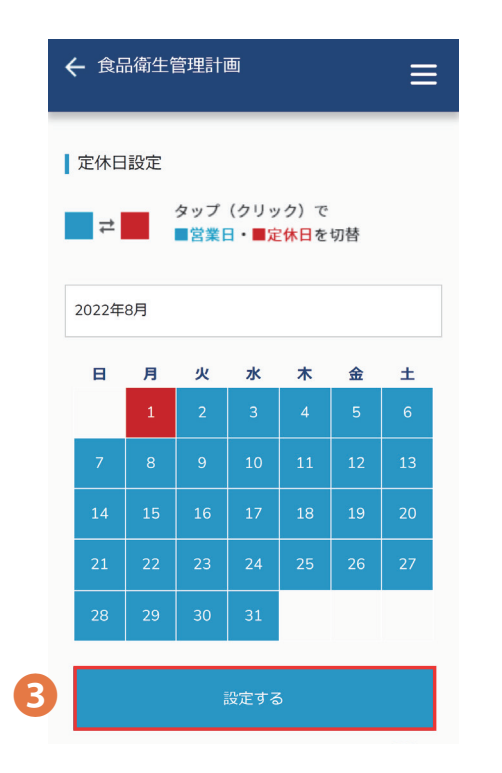

**3.**「設定する」をタップして 設定は完了です。